#### Neural Networks and SVM

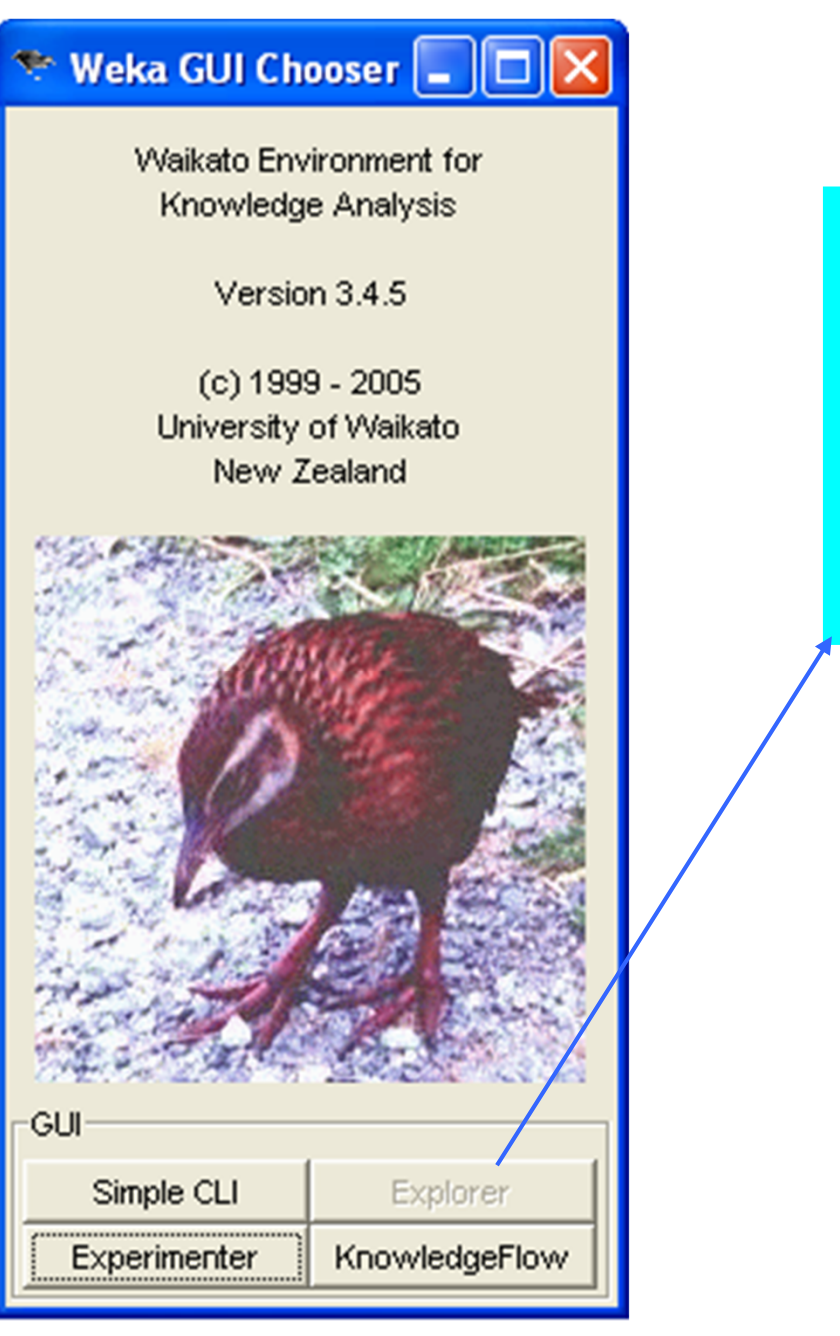

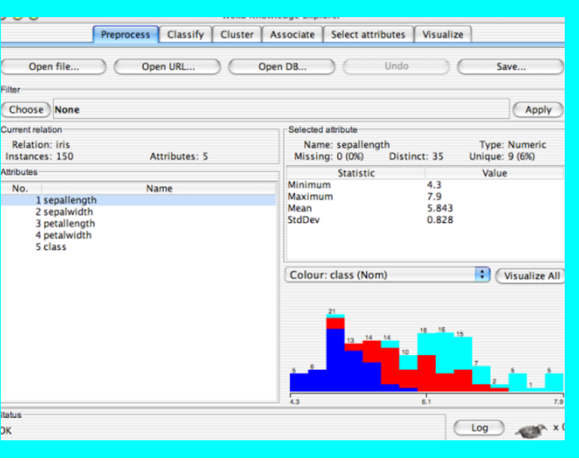

| 🍰 Weka Explorer                   |                                  |         |                             |                | - 7 🛛                      |
|-----------------------------------|----------------------------------|---------|-----------------------------|----------------|----------------------------|
| Preprocess Classify Cluster       | Associate Select attributes Visu | alize   |                             |                |                            |
| Open file                         | Open URL                         | Open DB | Undo                        | Edit           | Save                       |
| Filter                            |                                  |         |                             |                |                            |
| Choose None                       |                                  |         |                             |                | Apply                      |
| Current relation                  |                                  |         | Selected attribute          |                |                            |
| Relation: None<br>Instances: None | Attributes: Non                  | e       | Name: None<br>Missing: None | Distinct: None | Type: None<br>Unique: None |
| Attributes                        |                                  |         |                             |                |                            |
| All                               | None                             | Invert  |                             |                |                            |
|                                   |                                  |         |                             |                |                            |
|                                   |                                  |         |                             |                |                            |
|                                   |                                  |         |                             |                |                            |
|                                   |                                  |         |                             |                |                            |
|                                   |                                  |         |                             |                |                            |
|                                   |                                  |         |                             |                |                            |
|                                   |                                  |         |                             |                | Visualize All              |
|                                   |                                  |         |                             |                |                            |
|                                   |                                  |         |                             |                |                            |
|                                   |                                  |         |                             |                |                            |
|                                   |                                  |         |                             |                |                            |
|                                   |                                  |         |                             |                |                            |
|                                   |                                  |         |                             |                |                            |
|                                   |                                  |         |                             |                |                            |
|                                   |                                  |         |                             |                |                            |
|                                   | Remove                           |         |                             |                |                            |
|                                   |                                  |         |                             |                |                            |
| Status                            |                                  |         |                             |                |                            |

Welcome to the Weka Explorer

| 👙 Weka Explorer                       |                             |         |                             |                | - 7 🛛                      |
|---------------------------------------|-----------------------------|---------|-----------------------------|----------------|----------------------------|
| Preprocess Classify Cluster Associate | Select attributes Visualize |         |                             |                |                            |
| Open file                             | Open URL                    | Open DB | Undo                        | Edit           | Save                       |
| Filter                                |                             |         |                             |                |                            |
| Choose None                           |                             |         |                             |                | Apply                      |
| Current relation                      |                             |         | Selected attribute          |                |                            |
| Relation: None<br>Instances: None     | Attributes: None            |         | Name: None<br>Missing: None | Distinct: None | Type: None<br>Unique: None |
| Attributes                            |                             |         |                             |                |                            |
| All                                   | None                        | Invert  |                             |                |                            |
|                                       |                             |         |                             |                |                            |
|                                       |                             |         |                             |                |                            |
|                                       |                             |         |                             |                |                            |
|                                       |                             |         |                             |                |                            |
|                                       |                             |         |                             |                |                            |
|                                       |                             |         |                             |                |                            |
|                                       |                             |         |                             |                | Visualize All              |
|                                       |                             |         |                             |                |                            |
|                                       |                             |         |                             |                |                            |
|                                       |                             |         |                             |                |                            |
|                                       |                             |         |                             |                |                            |
|                                       |                             |         |                             |                |                            |
|                                       |                             |         |                             |                |                            |
|                                       |                             |         |                             |                |                            |
|                                       | Remove                      |         |                             |                |                            |
|                                       | 100070                      |         |                             |                |                            |
| Status                                |                             |         |                             |                |                            |

Welcome to the Weka Explorer

| 👙 Weka Explorer                        |                                                                                          |                                                                                                    |                     |                | 🔳 🗗 🔀                      |
|----------------------------------------|------------------------------------------------------------------------------------------|----------------------------------------------------------------------------------------------------|---------------------|----------------|----------------------------|
| Preprocess Classify Cluster Associate  | Select attributes Vi                                                                     | sualize                                                                                                    |                     |                |                            |
| Open file                              | Open URL                                                                                 | Open DB                                                                                                    | Undo                | Edit           | Save                       |
| Filter                                 |                                                                                          |                                                                                                    |                     |                |                            |
| Choose None                            |                                                                                          |                                                                                                    |                     |                | Apply                      |
| Current relation                       | C                                                                                        | ,                                                                                                    | -Selected attribute |                |                            |
| Relation: None<br>Instances: None      | 👙 Open                                                                                   |                                                                                                    |                     |                | Type: None<br>Unique: None |
| Attributes                             | Look in:                                                                                 | 🛅 data                                                                                                    |                     | 👱 🤌 🔛 📰        |                            |
|                                        | Wy Recent<br>Documents<br>Desktop<br>My Documents<br>My Computer<br>My Network<br>Places | <ul> <li>contact-lenses</li> <li>cpu</li> <li>iris</li> <li>labor</li> <li>segment-challenge</li> <li>segment-test</li> <li>soybean</li> <li>weather</li> <li>weather nominal</li> </ul> File name: iris.arff Files of type: Arff data files |                     | Open<br>Cancel | Visualize All              |
| Status<br>Welcome to the Weka Explorer |                                                                                          |                                                                                                    |                     |                | Log X0                     |

| 🍰 Weka Explorer                                              |         |                                      |              |               |
|--------------------------------------------------------------|---------|--------------------------------------|--------------|---------------|
| Preprocess Classify Cluster Associate Select attributes Visi | Jalize  |                                      |              |               |
| Open file Open URL                                           | Open DB | Undo                                 | Edit         | Save          |
| Filter                                                       |         |                                      |              |               |
| Choose None                                                  |         |                                      |              | Apply         |
| Current relation                                             |         | Selected attribute                   |              |               |
| Relation: iris                                               |         | Name: sepallength<br>Missing: 0 (0%) | Distinct: 35 | Type: Numeric |
| Attributes                                                   |         | Statistic                            | Value        |               |
| Autouco                                                      |         | Minimum                              | 4.3          |               |
| All None                                                     | Invert  | Maximum                              | 7.9          |               |
|                                                              |         | Mean                                 | 5.843        |               |
| No. Name                                                     |         | StdDev                               | 0.828        |               |
| 1 sepallength                                                |         |                                      |              |               |
| 3 netallength                                                |         |                                      |              |               |
| 4 petalwidth                                                 |         |                                      |              |               |
| 5 class                                                      |         |                                      |              |               |
|                                                              |         |                                      |              |               |
|                                                              |         |                                      |              |               |
|                                                              |         |                                      |              |               |
|                                                              |         | Class: class (Nom)                   |              | Visualize All |
|                                                              |         | 24                                   |              |               |
|                                                              |         |                                      |              |               |
|                                                              |         | 30                                   | 28           |               |
|                                                              |         |                                      | 25           |               |
|                                                              |         |                                      |              |               |
|                                                              |         |                                      |              |               |
|                                                              |         | 16                                   |              |               |
|                                                              |         |                                      |              |               |
|                                                              |         |                                      |              | 10            |
|                                                              |         |                                      |              | 7             |
|                                                              |         |                                      |              |               |
| Remove                                                       |         |                                      |              |               |
|                                                              |         | 4.3                                  | 6.1          | 7.9           |
| Status                                                       |         |                                      |              |               |

Log 💉 X0

| 🍰 Weka Explorer                            |                         |       |                    |              |               | _ @ 🛛         |
|--------------------------------------------|-------------------------|-------|--------------------|--------------|---------------|---------------|
| Preprocess Classify Cluster Associate Sele | ct attributes Visualize |       |                    |              |               |               |
| Open file Oper                             | n URL Op                | en DB | Undo               | Edit         |               | Save          |
| Filter                                     |                         |       |                    |              |               |               |
| Choose None                                |                         |       |                    |              |               | Apply         |
| Current relation                           |                         |       | Selected attribute |              |               |               |
| Relation: iris                             |                         |       | Name: sepallength  |              | Type: Nume    | ric           |
| Instances: 150                             | Attributes: 5           |       | Missing: 0 (0%)    | Distinct: 35 | Unique: 9 (6% | )             |
| Attributes                                 |                         |       | Statistic          | Va           | alue          | 1             |
|                                            |                         |       | Minimum            | 4.3          | 1             |               |
| All N                                      | lone In                 | nvert | Maximum            | 7.9          | 1             |               |
| No. I Novo                                 |                         |       | StdDev             | 5.8          | 143           |               |
| 1 senallength                              |                         |       | Stuber             | 0.0.         | 20            |               |
| 2 sepalwidth                               |                         |       |                    |              |               |               |
| 3 petallength                              |                         |       |                    |              |               |               |
| 4 petalwidth                               |                         |       |                    |              |               |               |
| 5 class                                    |                         |       |                    |              |               |               |
|                                            |                         |       |                    |              |               |               |
|                                            |                         |       |                    |              |               |               |
|                                            |                         |       |                    |              |               |               |
|                                            |                         |       | Class: class (Nom) |              | •             | Visualize All |
|                                            |                         |       |                    |              |               |               |
|                                            |                         |       | 34                 |              |               |               |
|                                            |                         |       | 30                 |              |               |               |
|                                            |                         |       |                    | 28           | <b>—</b>      |               |
|                                            |                         |       |                    |              | 25            |               |
|                                            |                         |       |                    |              |               |               |
|                                            |                         |       | 18                 |              |               |               |
|                                            |                         |       |                    |              |               |               |
|                                            |                         |       |                    |              | 10            |               |
|                                            |                         |       |                    |              |               | 7             |
| L                                          |                         |       |                    |              |               |               |
| Re                                         | move                    |       |                    |              |               |               |
|                                            |                         |       | 42                 | 1            |               |               |
| Status                                     |                         |       | 1.0                | 0.1          |               |               |

OK

Log 💉 ×0

| 🏙 Weka Explorer                                  |                   |
|--------------------------------------------------|-------------------|
| Preprocess Classify Cluster Associate Select att | ributes Visualize |
| Classifier                                       |                   |
| Choose ZeroR                                     |                   |
| Test options                                     | Classifier output |
| ◯ Use training set                               |                   |
| O Supplied test set Set                          |                   |
| Cross-validation Folds 10                        |                   |
| O Percentage split % 66                          |                   |
| More options                                     |                   |
|                                                  |                   |
|                                                  |                   |
| Start Stop                                       |                   |
| Result list (right-click for options)            |                   |
|                                                  |                   |
|                                                  |                   |
|                                                  |                   |
|                                                  |                   |
|                                                  |                   |
|                                                  |                   |
|                                                  |                   |
|                                                  |                   |
|                                                  |                   |
|                                                  |                   |
|                                                  |                   |
|                                                  |                   |
|                                                  |                   |
| Status                                           |                   |
| OK                                               |                   |

| 📚 Weka Explorer                                               |                    |  |  |  |  |
|---------------------------------------------------------------|--------------------|--|--|--|--|
| Preprocess Classify Cluster Associate Select at<br>Classifier | tributes Visualize |  |  |  |  |
| Choose ZeroR                                                  |                    |  |  |  |  |
| Test options                                                  | Classifier output  |  |  |  |  |
| O Use training set                                            |                    |  |  |  |  |
| O Supplied test set Set                                       |                    |  |  |  |  |
| Cross-validation Folds 10                                     |                    |  |  |  |  |
| More ontions                                                  |                    |  |  |  |  |
|                                                               |                    |  |  |  |  |
| (Nom) class                                                   |                    |  |  |  |  |
| Start Stop                                                    |                    |  |  |  |  |
| Result list (right-click for options)                         |                    |  |  |  |  |
|                                                               |                    |  |  |  |  |
|                                                               |                    |  |  |  |  |
|                                                               |                    |  |  |  |  |
|                                                               |                    |  |  |  |  |
|                                                               |                    |  |  |  |  |
|                                                               |                    |  |  |  |  |
|                                                               |                    |  |  |  |  |
|                                                               |                    |  |  |  |  |
|                                                               |                    |  |  |  |  |
|                                                               |                    |  |  |  |  |
|                                                               |                    |  |  |  |  |
| Status                                                        |                    |  |  |  |  |
| ок                                                            | Log ×0             |  |  |  |  |

| Weka Explorer 🔤 🖬 🔀                                              |             |  |  |  |  |
|------------------------------------------------------------------|-------------|--|--|--|--|
| reprocess Classify Cluster Associate Select attributes Visualize |             |  |  |  |  |
| Classifier                                                       |             |  |  |  |  |
| i weka                                                           | )-S0-E20-Ha |  |  |  |  |
| Glassifiers                                                      | er output   |  |  |  |  |
| functions                                                        |             |  |  |  |  |
| LeastMedSq                                                       |             |  |  |  |  |
| LinearRegression                                                 |             |  |  |  |  |
| MultilayerPerceptron                                             |             |  |  |  |  |
| PaceRegression                                                   |             |  |  |  |  |
| SimpleLinearRegression                                           |             |  |  |  |  |
| SimpleLogistic                                                   |             |  |  |  |  |
| (I SMO                                                           |             |  |  |  |  |
| VotedPerceptron                                                  |             |  |  |  |  |
| Winnow                                                           |             |  |  |  |  |
|                                                                  |             |  |  |  |  |
|                                                                  |             |  |  |  |  |
| 🗄 🧰 rules                                                        |             |  |  |  |  |
|                                                                  |             |  |  |  |  |
|                                                                  |             |  |  |  |  |
|                                                                  |             |  |  |  |  |
|                                                                  |             |  |  |  |  |
|                                                                  |             |  |  |  |  |
|                                                                  |             |  |  |  |  |
|                                                                  |             |  |  |  |  |
|                                                                  |             |  |  |  |  |
|                                                                  |             |  |  |  |  |
|                                                                  |             |  |  |  |  |
|                                                                  |             |  |  |  |  |
|                                                                  |             |  |  |  |  |
| Status                                                           |             |  |  |  |  |

| 🍰 Weka Explorer                                         |                     |
|---------------------------------------------------------|---------------------|
| Preprocess Classify Cluster Associate Select attributes | Visualize           |
| Classifier                                              |                     |
| Choose MultilayerPerceptron -L 0.3 -M 0.2 -N 500 -      | / 0 -S 0 -E 20 -H a |
| Test options                                            | fier output         |
| O Use training set                                      |                     |
| O Supplied test set Set                                 | right-click         |
| Cross-validation Folds 10                               |                     |
| O Percentage split % 66                                 |                     |
| More options                                            |                     |
|                                                         |                     |
| (Nom) class                                             |                     |
| Start Stop                                              |                     |
| Result list (right-click for options)                   |                     |
|                                                         |                     |
|                                                         |                     |
|                                                         |                     |
|                                                         |                     |
|                                                         |                     |
|                                                         |                     |
|                                                         |                     |
|                                                         |                     |
|                                                         |                     |
|                                                         |                     |
|                                                         |                     |
|                                                         |                     |
|                                                         |                     |
|                                                         |                     |
| Status                                                  |                     |

| 👙 Weka Explorer                       |                                                                   |                                     |  |  |  |  |  |
|---------------------------------------|-------------------------------------------------------------------|-------------------------------------|--|--|--|--|--|
| Preprocess Classify                   | Preprocess Classify Cluster Associate Select attributes Visualize |                                     |  |  |  |  |  |
| Classifier                            | Classifier                                                        |                                     |  |  |  |  |  |
| Choose Multila                        | yerPerceptron -L 0.3 -M                                           | 0.2 -N 500 -V 0 -S 0 -E 20 -H a     |  |  |  |  |  |
|                                       |                                                                   |                                     |  |  |  |  |  |
| lest options                          | 👙 weka.gui.Generic                                                | ObjectEditor 🔤 🔲 🔛                  |  |  |  |  |  |
| O Use training set                    | weka.classifiers.function                                         | s.MultilayerPerceptron              |  |  |  |  |  |
| <ul> <li>Supplied test set</li> </ul> | About                                                             |                                     |  |  |  |  |  |
| <ul> <li>Cross-validation</li> </ul>  | This neural network                                               | uses backpropagation to train. More |  |  |  |  |  |
| O Percentage split                    |                                                                   |                                     |  |  |  |  |  |
| Mo                                    | GUI                                                               | False                               |  |  |  |  |  |
|                                       | autoBuild                                                         | True                                |  |  |  |  |  |
| (Nom) class                           | uuropunu                                                          |                                     |  |  |  |  |  |
| Start                                 | debug                                                             | False                               |  |  |  |  |  |
| -Reput list (right plick f            | decay                                                             | False                               |  |  |  |  |  |
| Result list (right-click i            | hiddenLayers                                                      | a                                   |  |  |  |  |  |
|                                       | have to Bate                                                      |                                     |  |  |  |  |  |
|                                       | learningkate                                                      | 0.3                                 |  |  |  |  |  |
|                                       | momentum                                                          | 0.2                                 |  |  |  |  |  |
|                                       | nominalToBinaryFilter                                             | True                                |  |  |  |  |  |
|                                       | normalize Attributes                                              |                                     |  |  |  |  |  |
|                                       | HormalizeAttributes                                               |                                     |  |  |  |  |  |
|                                       | normalizeNumericClass                                             | True                                |  |  |  |  |  |
|                                       | randomSeed                                                        | 0                                   |  |  |  |  |  |
|                                       | reset                                                             | True                                |  |  |  |  |  |
|                                       |                                                                   |                                     |  |  |  |  |  |
|                                       | trainingTime                                                      | 500                                 |  |  |  |  |  |
|                                       | validationSetSize                                                 | 0                                   |  |  |  |  |  |
|                                       | validationThreshold                                               | 20                                  |  |  |  |  |  |
|                                       |                                                                   |                                     |  |  |  |  |  |
|                                       | Open                                                              | Save OK Cancel                      |  |  |  |  |  |
| Status                                |                                                                   |                                     |  |  |  |  |  |

| 👙 Weka Ex       | 🖢 Weka Explorer                                                   |                                     |                                                                                                  |  |  |  |  |
|-----------------|-------------------------------------------------------------------|-------------------------------------|--------------------------------------------------------------------------------------------------|--|--|--|--|
| Preprocess      | Preprocess Classify Cluster Associate Select attributes Visualize |                                     |                                                                                                  |  |  |  |  |
| Classifier      | Classifier                                                        |                                     |                                                                                                  |  |  |  |  |
| Choose          | e MultilaverPerceptron -L 0.3 -M 0.2 -N 500 -V 0 -S 0 -E 20 -H a  |                                     |                                                                                                  |  |  |  |  |
| Test options    | 🔮 weka.gui.Generic                                                | ObjectEditor 📃 🗖 🔽                  | S Information                                                                                    |  |  |  |  |
| 🔘 Use trai      | weka.classifiers.function:                                        | s.MultilayerPerceptron              |                                                                                                  |  |  |  |  |
| 🔿 Supplied      | About                                                             |                                     | weka.classifiers.functions.MultilayerPerceptron                                                  |  |  |  |  |
| ⊙ Cross-v       | This neural network                                               | uses backpropagation to train. More | SYNOPSIS                                                                                         |  |  |  |  |
| O Percent       | GU                                                                | False                               | This neural network uses backpropagation to train.                                               |  |  |  |  |
|                 |                                                                   |                                     | OPTIONS                                                                                          |  |  |  |  |
|                 | autoBuild                                                         | True                                | GUI Brings up a gui interface. This will allow<br>the nausing and altering of the nueral network |  |  |  |  |
| (Nom) class     | debug                                                             | False                               | during training.                                                                                 |  |  |  |  |
| Ste             | decay                                                             | False                               | * To add a node left click (this node will be                                                    |  |  |  |  |
| Result list (ri | hiddenLayers                                                      | a                                   | automatically selected, ensure no other nodes were                                               |  |  |  |  |
|                 | learningRate                                                      | 0.3                                 | selected). * To select a node left click on it either while no                                   |  |  |  |  |
|                 | momentum                                                          | 0.2                                 | other node is selected or while holding down the                                                 |  |  |  |  |
|                 | monicitan                                                         | 0.2                                 | control key (this toggles that node as being                                                     |  |  |  |  |
|                 | nominalToBinaryFilter                                             | True                                |                                                                                                  |  |  |  |  |
|                 | normalizeAttributes                                               | True                                |                                                                                                  |  |  |  |  |
|                 | normalizeNumericClass                                             | True                                |                                                                                                  |  |  |  |  |
|                 | randomSeed                                                        | 0                                   |                                                                                                  |  |  |  |  |
|                 | reset                                                             | True                                |                                                                                                  |  |  |  |  |
|                 | trainingTime                                                      | 500                                 |                                                                                                  |  |  |  |  |
|                 | u an in griffie                                                   |                                     |                                                                                                  |  |  |  |  |
|                 | validationSetSize                                                 | 0                                   |                                                                                                  |  |  |  |  |
|                 | validationThreshold                                               | 20                                  |                                                                                                  |  |  |  |  |
|                 | Open                                                              | Save OK Cancel                      |                                                                                                  |  |  |  |  |
| Status          |                                                                   |                                     |                                                                                                  |  |  |  |  |

- with

#### NAME

weka.classifiers.functions.MultilayerPerceptron

SYNOPSIS

This neural network uses backpropagation to train.

#### OPTIONS

GUI -- Brings up a gui interface. This will allow the pausing and altering of the nueral network during training.

\* To add a node left click (this node will be automatically selected, ensure no other nodes were selected).

\* To select a node left click on it either while no other node is selected or while holding down the control key (this toggles that node as being selected and not selected.

\* To connect a node, first have the start node(s) selected, then click either the end node or on an empty space (this will create a new node that is connected with the selected nodes). The selection status of nodes will stay the same after the connection. (Note these are directed connections, also a connection between two nodes will not be established more than once and certain connections that are deemed to be invalid will not be made).

\* To remove a connection select one of the connected node(s) in the connection and then right click the other node (it does not matter whether the node is the start or end the connection will be removed).

\* To remove a node right click it while no other nodes (including it) are selected. (This will also remove all connections to it)

.\* To deselect a node either left click it while holding down control, or right click on empty space.

\* The raw inputs are provided from the labels on the left.

\* The red nodes are hidden layers.

\* The orange nodes are the output nodes.

\* The labels on the right show the class the output node represents. Note that with a numeric class the output node will automatically be made into an unthresholded linear unit.

Alterations to the neural network can only be done while the network is not running, This also applies to the learning rate and other fields on the control panel.

\* You can accept the network as being finished at any time.

\* The network is automatically paused at the beginning.

\* There is a running indication of what epoch the network is up to and what the (rough) error for that epoch was (or for the validation if that is being used). Note that this error value is based on a network that changes as the value is computed. (also depending on whether the class is normalized will effect the error reported for numeric classes.

\* Once the network is done it will pause again and either wait to be accepted or trained more.

Note that if the gui is not set the network will not require any interaction.

autoBuild -- Adds and connects up hidden layers in the network.

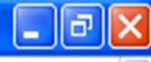

debug -- If set to true, classifier may output additional info to the console.

decay -- This will cause the learning rate to decrease. This will divide the starting learning rate by the epoch number, to determine what the current learning rate should be. This may help to stop the network from diverging from the target output, as well as improve general performance. Note that the decaying learning rate will not be shown in the gui, only the original learning rate. If the learning rate is changed in the gui, this is treated as the starting learning rate.

hiddenLayers -- This defines the hidden layers of the neural network. This is a list of positive whole numbers. 1 for each hidden layer. Comma seperated. To have no hidden layers put a single 0 here. This will only be used if autobuild is set. There are also wildcard values 'a' = (attribs + classes) / 2, 'i' = attribs, 'o' = classes , 't' = attribs + classes.

learningRate -- The amount the weights are updated.

momentum -- Momentum applied to the weights during updating.

nominalToBinaryFilter -- This will preprocess the instances with the filter. This could help improve performance if there are nominal attributes in the data.

normalizeAttributes -- This will normalize the attributes. This could help improve performance of the network. This is not reliant on the class being numeric. This will also normalize nominal attributes as well (after they have been run through the nominal to binary filter if that is in use) so that the nominal values are between -1 and 1

normalizeNumericClass -- This will normalize the class if it's numeric. This could help improve performance of the network, It normalizes the class to be between -1 and 1. Note that this is only internally, the output will be scaled back to the original range.

randomSeed -- Seed used to initialise the random number generator.Random numbers are used for setting the initial weights of the connections betweem nodes, and also for shuffling the training data.

reset -- This will allow the network to reset with a lower learning rate. If the network diverges from the answer this will automatically reset the network with a lower learning rate and begin training again. This option is only available if the gui is not set. Note that if the network diverges but isn't allowed to reset it will fail the training process and return an error message.

trainingTime -- The number of epochs to train through. If the validation set is non-zero then it can terminate the network early

validationSetSize -- The percentage size of the validation set. (The training will continue until it is observed that the error on the validation set has been consistently getting worse, or if the training time is reached). If This is set to zero no validation set will be used and instead the network will train for the specified number of epochs.

validationThreshold -- Used to terminate validation testing. The value here dictates how many times in a row the validation set error can get worse before training is terminated.

| 👙 Weka Ex       | 🧝 Weka Explorer 📃 🗗 🔀                                            |                                     |                                                                                                    |  |  |  |  |  |
|-----------------|------------------------------------------------------------------|-------------------------------------|----------------------------------------------------------------------------------------------------|--|--|--|--|--|
| Preprocess      | reprocess Classify Cluster Associate Select attributes Visualize |                                     |                                                                                                    |  |  |  |  |  |
| Classifier      | fier                                                             |                                     |                                                                                                    |  |  |  |  |  |
| Choose          | MultilaverPerceptron -L 0.3 -M 0.2 -N 500 -V 0 -S 0 -E 20 -H a   |                                     |                                                                                                    |  |  |  |  |  |
| Test options    | 👙 weka.gui.Generic                                               | ObjectEditor 📃 🗖 🗙                  | 🖆 Information                                                                                       |  |  |  |  |  |
| 🔿 Use trai      | weka.classifiers.function                                        | s.MultilayerPerceptron              | NAME                                                                                                |  |  |  |  |  |
| 🔿 Supplied      | About                                                            |                                     | weka.classifiers.functions.MultilayerPerceptron                                                     |  |  |  |  |  |
| ⊙ Cross-v       | This neural network                                              | uses backpropagation to train. More | SYNOPSIS                                                                                            |  |  |  |  |  |
| O Percent       |                                                                  |                                     | This neural network uses backpropagation to train.                                                  |  |  |  |  |  |
|                 | GUI                                                              | False                               | OPTIONS                                                                                             |  |  |  |  |  |
|                 | autoBuild                                                        | True                                | GUI Brings up a gui interface. This will allow                                                      |  |  |  |  |  |
| (Nom) class     | debug                                                            | False                               | the pausing and altering of the nueral network<br>during training.                                  |  |  |  |  |  |
| Ste             | decay                                                            | False                               |                                                                                                    |  |  |  |  |  |
| Result list (ri | hiddenLavers                                                     | a                                   | * To add a node left click (this node will be<br>automatically selected, ensure no other nodes were |  |  |  |  |  |
|                 |                                                                  |                                     | selected).                                                                                          |  |  |  |  |  |
|                 | learningRate                                                     | 0.3                                 | * To select a node left click on it either while no                                                 |  |  |  |  |  |
|                 | momentum                                                         | 0.2                                 | control key (this toggles that node as being                                                        |  |  |  |  |  |
|                 | nominalToBinaryFilter                                            | True                                | selected and not selected.                                                                          |  |  |  |  |  |
|                 | normalizeAttributes                                              | True                                |                                                                                                    |  |  |  |  |  |
|                 | normalizeNumericClass                                            | True                                |                                                                                                    |  |  |  |  |  |
|                 | randomSeed                                                       | 0                                   |                                                                                                    |  |  |  |  |  |
|                 | reset                                                            | True                                |                                                                                                    |  |  |  |  |  |
|                 | trainingTime                                                     | 500                                 |                                                                                                    |  |  |  |  |  |
|                 | training time                                                    |                                     |                                                                                                    |  |  |  |  |  |
|                 | validationSetSize                                                | 0                                   |                                                                                                    |  |  |  |  |  |
|                 | validationThreshold                                              | 20                                  |                                                                                                    |  |  |  |  |  |
|                 | Open                                                             | Save OK Cancel                      |                                                                                                    |  |  |  |  |  |

-Status OK

| 🎒 Weka Explorer                                               |                                |
|---------------------------------------------------------------|--------------------------------|
| Preprocess Classify Cluster Associate Select at<br>Classifier | tributes Visualize             |
| Choose MultilayerPerceptron -L 0.3 -M 0.2 -                   | N 500 - V 0 - S 0 - E 20 - H a |
| Test options                                                  | Classifier output              |
| ◯ Use training set                                            |                                |
| O Supplied test set Set                                       |                                |
| Cross-validation Folds 10                                     |                                |
| More options                                                  |                                |
|                                                               |                                |
| (Nom) class                                                   |                                |
| Start Stop                                                    |                                |
| Result list (right-click for options)                         |                                |
|                                                               |                                |
|                                                               |                                |
|                                                               |                                |
|                                                               |                                |
|                                                               |                                |
|                                                               |                                |
|                                                               |                                |
|                                                               |                                |
|                                                               |                                |
|                                                               |                                |
|                                                               |                                |
| Status                                                        |                                |
|                                                               |                                |

#### 🍰 Weka Explorer

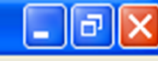

Preprocess Classify Cluster Associate Select attributes Visualize Classifier MultilaverPerceptron -L 0.3 -M 0.2 -N 500 -V 0 -S 0 -E 20 -H a Choose Test options Classifier output ~ O Use training set === Run information === Set... Supplied test set weka.classifiers.functions.MultilayerPerceptron -L 0.3 -M 0.2 -N 500 -V 0 -S 0 -E 20 -H a Scheme: Cross-validation Folds Relation: iris Instances: 150 Percentage split % 66 5 Attributes: More options... sepallength sepalwidth ~ (Nom) class petallength petalwidth Stop Start class split 66% train, remainder test Test mode: Result list (right-click for options) 09:17:47 - functions.MultilayerPerceptron === Classifier model (full training set) === Sigmoid Node O Inputs Weights Threshold -3.5015971588434005 Node 3 -1.0058110853859954 Node 4 9.07503844669134 Node 5 -4.107780453339232 Sigmoid Node 1 Inputs Weights Threshold 1.0692845992273172 Node 3 3.898873687789399 Node 4 -9.768910360340262 Node 5 -8.59913449315134 Sigmoid Node 2 Inputs Weights Threshold -1.0071762383436442 Node 3 -4.21840613382704 Node 4 -3.6260596863211187

×0

| 🖆 Weka Explorer                           |                                                        | - @ 🔼 |
|-------------------------------------------|--------------------------------------------------------|-------|
| Preprocess Classify Cluster Associate     | Select attributes Visualize                            |       |
| Classifier                                |                                                        |       |
| Choose MultilærerPerceptrop - 0           | ) 3 -M 0 2 -N 500 -V 0 -S 0 -E 20 -H a                 |       |
|                                           |                                                        |       |
| Test options                              | Glassifier output                                      |       |
| O Use training set                        | === Run Information ===                                | ^     |
| O Supplied test set Set                   | right-click                                            |       |
| O Cross-validation Folds 10               | Relation: iris                                         |       |
| Percentage split % 66                     | Instances: 150                                         |       |
|                                           | Attributes: 5                                          | =     |
| More options                              | sepallength                                            | =     |
|                                           | sepalwidth                                             |       |
| (Nom) class 🛛 💙                           | petallength                                            |       |
| Chart Chan                                | petalwidth                                             |       |
| Start                                     | Class<br>Test model - split 66% trein - remeinder test |       |
| Result list (right-click for options)     | Test mode: spiit 66% train, remainder test             |       |
| 09:17:47 - functions.MultilayerPerceptron | === Classifier model (full training set) ===           |       |
|                                           | Sigmoid Node 0                                         |       |
|                                           | Inputs Weights                                         |       |
|                                           | Threshold -3.5015971588434005                          |       |
|                                           | Node 3 -1.0058110853859954                             |       |
|                                           | Node 4 9.07503844669134                                |       |
|                                           | Node 5 -4.107780453339232                              |       |
|                                           | Sigmoid Node 1                                         |       |
|                                           | Inputs Weights                                         |       |
|                                           | Threshold 1.0692845992273172                           |       |
|                                           | Node 3 3.0900/300//09399                               |       |
|                                           | Node 5 _8 59913449315134                               |       |
|                                           | Sigmoid Node 2                                         |       |
|                                           | Inputs Weights                                         |       |
|                                           | Threshold -1.0071762383436442                          |       |
|                                           | Node 3 -4.21840613382704                               |       |
|                                           | Node 4 -3.6260596863211187                             | ~     |
|                                           |                                                        |       |

| 👙 Weka Ex        | plorer                 |                                                                                                    | × |
|------------------|------------------------|----------------------------------------------------------------------------------------------------|---|
| Preprocess       | Classify Cluster Assoc | te Select attributes Visualize                                                                       |   |
| Classifier —     |                        |                                                                                                    | _ |
| Choose           | MultilaverPerceptron   | . 0.3 -M 0.2 -N 500 -V 0 -S 0 -E 20 -H a -G -R                                                       |   |
| Test options     | 🤤 weka.gui. Generio    |                                                                                                    |   |
| 🔘 Use trai       | About                  | MultilayerPerceptron                                                                                 | ^ |
| Supplied         | This neural network    | ses hackpropagation to train Mars As. MultilayerPerceptron -L 0.3 -M 0.2 -N 500 -V 0 -S 0 -E 20 -H a |   |
| O Cross-v        |                        |                                                                                                    |   |
| Percent          | GUI                    | True 🗾                                                                                               |   |
|                  | autoBuild              | True                                                                                                 | = |
| (Nom) class      | debug                  | False                                                                                                |   |
| Start            | decay                  | False                                                                                                |   |
| -Result list (ri | biddent evere          | er test                                                                                              |   |
| 09:17:47 - fu    | niddenLayers           |                                                                                                    |   |
|                  | learningRate           | 0.3                                                                                                  |   |
|                  | momentum               | 0.2                                                                                                  |   |
|                  | nominalToBinaryFilter  | True                                                                                                 |   |
|                  | normalizeAttributes    | True                                                                                                 |   |
|                  | normalizeNumericClass  | True                                                                                                 |   |
|                  | randomSeed             | 0                                                                                                    |   |
|                  | reset                  | False                                                                                                |   |
|                  | holdina Time           |                                                                                                    |   |
|                  | training i me          |                                                                                                    |   |
|                  | validationSetSize      |                                                                                                    |   |
|                  | validationThreshold    | 20                                                                                                   |   |
|                  | Open                   | Save OK Cancel                                                                                       | * |
| Status           |                        |                                                                                                    |   |

ок

#### 🍰 Weka Explorer

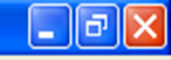

| Preprocess Classify Cluster Associate                                                                                                    | Select attributes Visualize                                                                     |  |  |  |  |  |  |  |  |
|----------------------------------------------------------------------------------------------------|-------------------------------------------------------------------------------------------------|--|--|--|--|--|--|--|--|
| Classifier                                                                                                    |                                                                                                 |  |  |  |  |  |  |  |  |
| Choose MultilayerPerceptron -L C                                                                                                    | .3 -M 0.2 -N 500 -V 0 -S 0 -E 20 -H a -G -R                                                     |  |  |  |  |  |  |  |  |
| Preprocess Chessify Custer Associate Select attributes Visualize Classifier Choose MultilayerPerceptron -L 0.3 -M 0.2 -M 500 -V 0S 0E 20 -H aG -R Test options Use training set Supplied test set Set. Choose MultilayerPerceptron -L 0.3 -M 0.2 -M 500 -V 0 -S 0 -E 20 -H a Relation: iris Scheme: weka.classifiers.functions.MultilayerPerceptron -L 0.3 -H 0.2 -M 500 -V 0 -S 0 -E 20 -H a Relation: iris Scheme: weka.classifiers.functions.MultilayerPerceptron -L 0.3 -H 0.2 -M 500 -V 0 -S 0 -E 20 -H a Relation: iris Scheme: weka.classifiers.functions.MultilayerPerceptron -L 0.3 -H 0.2 -M 500 -V 0 -S 0 -E 20 -H a Relation: iris Scheme: weka.classifiers.functions.MultilayerPerceptron -L 0.3 -H 0.2 -M 500 -V 0 -S 0 -E 20 -H a Result ist (right-clck for more) Test mode: split 66% train, remainder test == Classifier mode! (full training set) === Signord Mode 0 Topues Weights Threshold -3.5015971588434005 Node 3 -1.005801453339232 Signoid Node 1 Inputs Weights Threshold 1.0692845992273172 Node 3988973687789399 Node 4 -9.768910360340262 Node 3068973687789399 Node 49.768910360340262 Node 56.5991344311314 Signoid Node 1 Signoid Node 2                                                                                                    |                                                                                                 |  |  |  |  |  |  |  |  |
| Preprocess Classify Cluster Associate Stelet attributes Visualize<br>Classifier<br>Classifier<br>Choose MultilagerPerceptron 1: 0.3 +0.2 +1500 +V 0 -S 0 -E 20 +H a -G-R<br>Test options<br>Supplied test set<br>Conservaldation Freds 100<br>Percentage splt % 66<br>More options<br>Percentage splt % 66<br>More options<br>Percentage splt % 66<br>Test node: split 66% train, remainder test<br>sepallength<br>petallength<br>petallength<br>petallength<br>class<br>Percentage splt % 60<br>Thetances: 150<br>Attributes: S<br>rest node: split 66% train, remainder test<br>#22255 - functions MultigerPreception -L 0.3 -H 0.2 -H 500 -V 0 -S 0 -E 20 -H a<br>Relation: 11:3<br>Thetances: 150<br>Attributes: S<br>rest node: split 66% train, remainder test<br>#22255 - functions MultigerPreception -L 0.3 -H 0.2 -H 500 -V 0 -S 0 -E 20 -H a<br>Signal Hode 0<br>Input Viewights<br>Threshold -3, 5015971586434005<br>Node 3 -1,005010853893954<br>Node 4 -9,076910363393222<br>Signal Hode 0<br>Inputs Viewights<br>Threshold -3, 6059245992273172<br>Node 3 -4,107700433339222<br>Signal Hode 2<br>Inputs Viewights<br>Threshold -1,00710730343364242<br>Node 4 -9,0769103063040622<br>Node 3 -4,2073043334242131314<br>Signal Hode 0<br>Inputs Viewights<br>Threshold -1,0071073034336442<br>Node 3 -4,202059665211187<br>Node 3 -4,202059665211187 |                                                                                                 |  |  |  |  |  |  |  |  |
| O Supplied test set Set                                                                                                    |                                                                                                 |  |  |  |  |  |  |  |  |
|                                                                                                    | heme: weka.classifiers.functions.MultilayerPerceptron -L 0.3 -M 0.2 -N 500 -V 0 -S 0 -E 20 -H a |  |  |  |  |  |  |  |  |
| Cross-validation Folds 10                                                                                                    | Relation: iris                                                                                  |  |  |  |  |  |  |  |  |
| Percentage split % 66                                                                                                    | Instances: 150                                                                                  |  |  |  |  |  |  |  |  |
| More entions                                                                                                    | Attributes: 5                                                                                   |  |  |  |  |  |  |  |  |
| More options                                                                                                    | sepallength                                                                                     |  |  |  |  |  |  |  |  |
|                                                                                                    | sepalwidth                                                                                      |  |  |  |  |  |  |  |  |
| (Nom) class                                                                                                    | petallength                                                                                     |  |  |  |  |  |  |  |  |
|                                                                                                    | petalwidth                                                                                      |  |  |  |  |  |  |  |  |
| Start Stop                                                                                                    | class                                                                                           |  |  |  |  |  |  |  |  |
| Result list (right-click for aptions)                                                                                                    | Test mode: split 66% train, remainder test                                                      |  |  |  |  |  |  |  |  |
| 09:22:56 - functions.MultilayerPerce, tron                                                                                                    | === Classifier model (full training set) ===                                                    |  |  |  |  |  |  |  |  |
|                                                                                                    | Signade D                                                                                       |  |  |  |  |  |  |  |  |
|                                                                                                    | Innute Weights                                                                                  |  |  |  |  |  |  |  |  |
|                                                                                                    | Threshold -3, 501 5971 588434005                                                                |  |  |  |  |  |  |  |  |
|                                                                                                    | Node 3 -1.0058110853859954                                                                      |  |  |  |  |  |  |  |  |
|                                                                                                    | Node 4 9.07503844669134                                                                         |  |  |  |  |  |  |  |  |
|                                                                                                    | Node 5 -4.107780453339232                                                                       |  |  |  |  |  |  |  |  |
|                                                                                                    | Sigmoid Node 1                                                                                  |  |  |  |  |  |  |  |  |
|                                                                                                    | Inputs Weights                                                                                  |  |  |  |  |  |  |  |  |
|                                                                                                    | Threshold 1.0692845992273172                                                                    |  |  |  |  |  |  |  |  |
|                                                                                                    | Node 3 3.898873687789399                                                                        |  |  |  |  |  |  |  |  |
|                                                                                                    | Node 4 -9.768910360340262                                                                       |  |  |  |  |  |  |  |  |
|                                                                                                    | Node 5 -8.59913449315134                                                                        |  |  |  |  |  |  |  |  |
|                                                                                                    | Sigmoid Node 2                                                                                  |  |  |  |  |  |  |  |  |
|                                                                                                    | Inputs Weights                                                                                  |  |  |  |  |  |  |  |  |
|                                                                                                    | Threshold -1.0071762383436442                                                                   |  |  |  |  |  |  |  |  |
|                                                                                                    | Node 3 -4.21840613382704                                                                        |  |  |  |  |  |  |  |  |
|                                                                                                    | Node 4 -3.6260596863211187                                                                      |  |  |  |  |  |  |  |  |
|                                                                                                    |                                                                                                 |  |  |  |  |  |  |  |  |

Log 💉 ×0

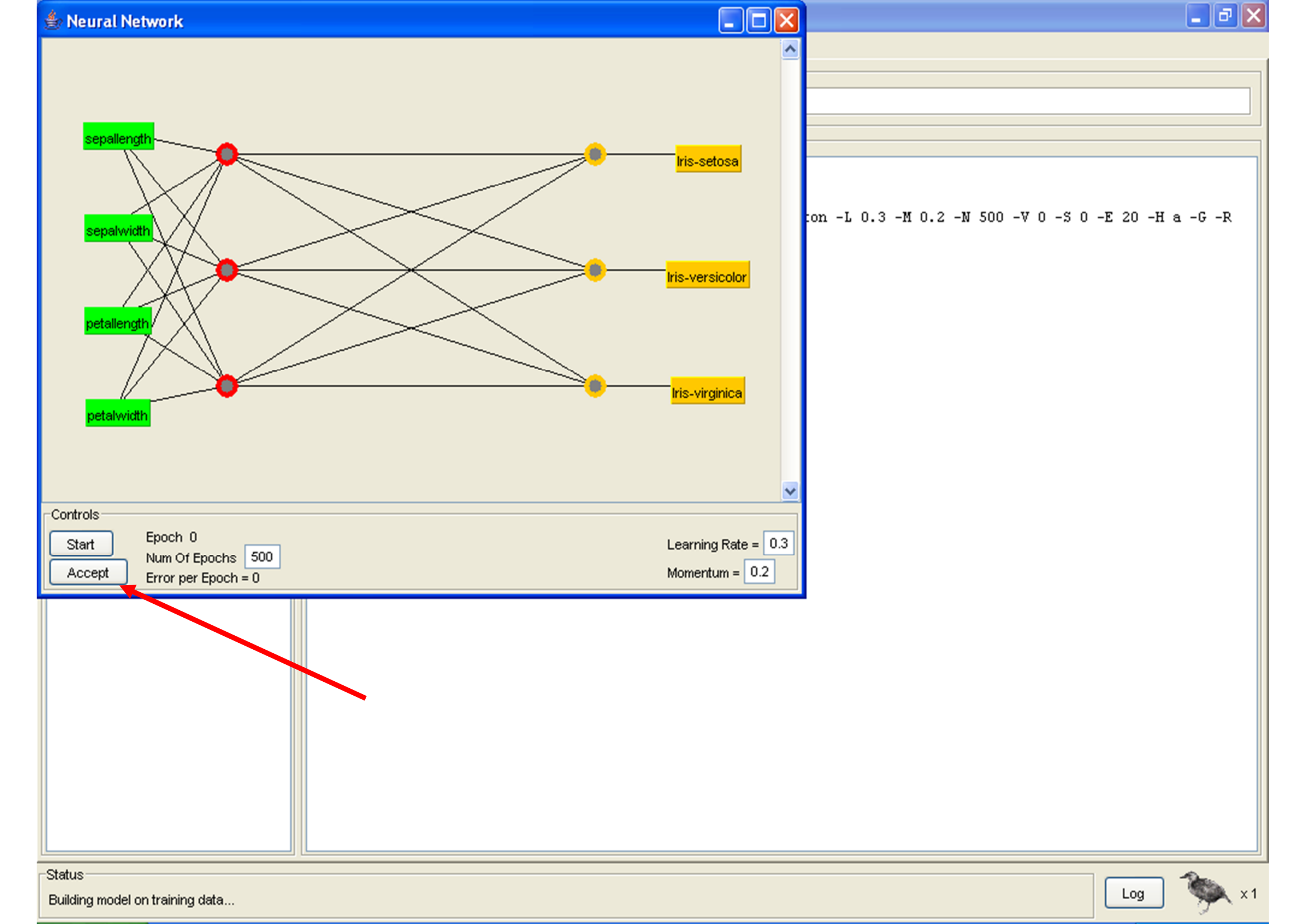

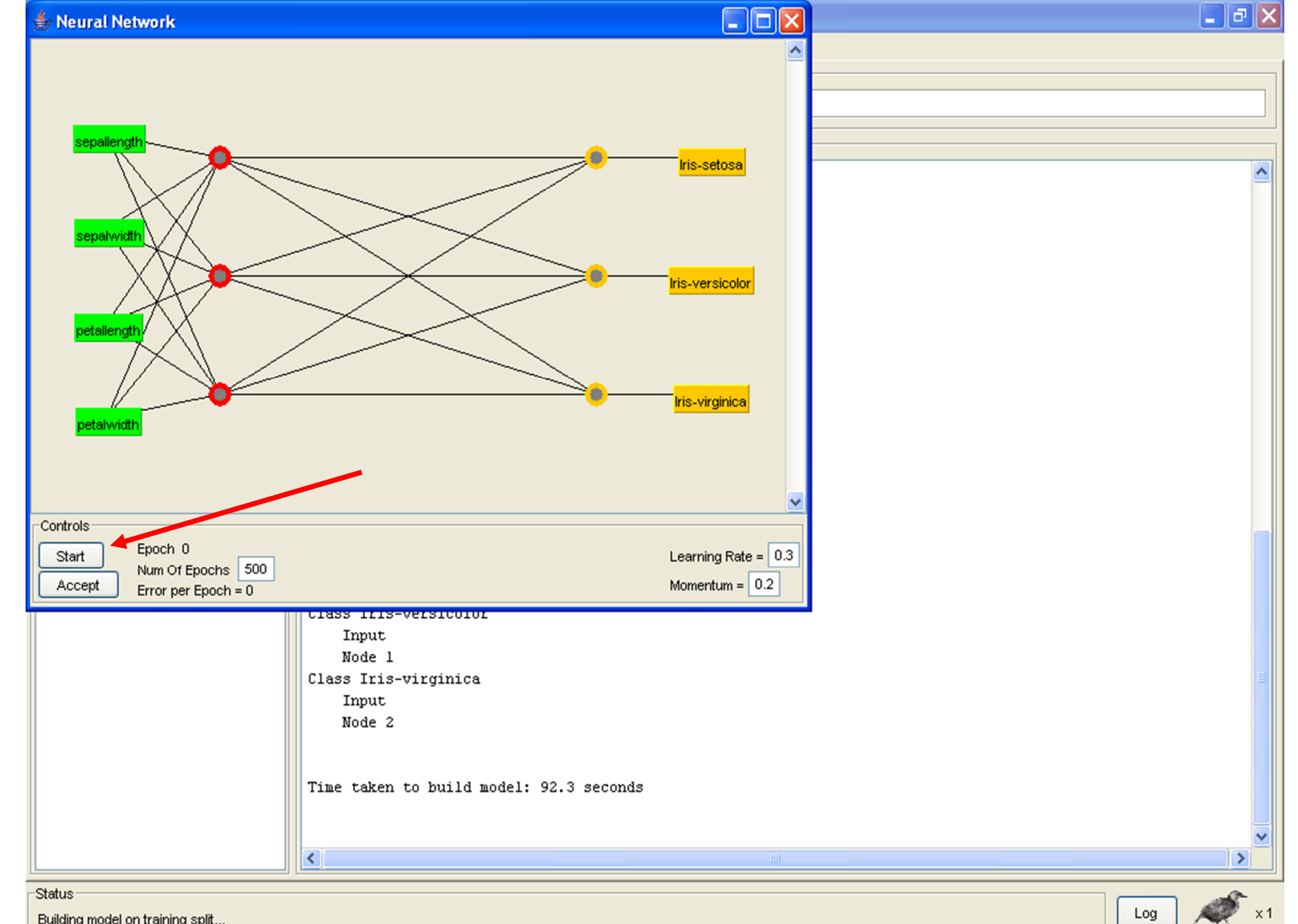

Building model on training split ...

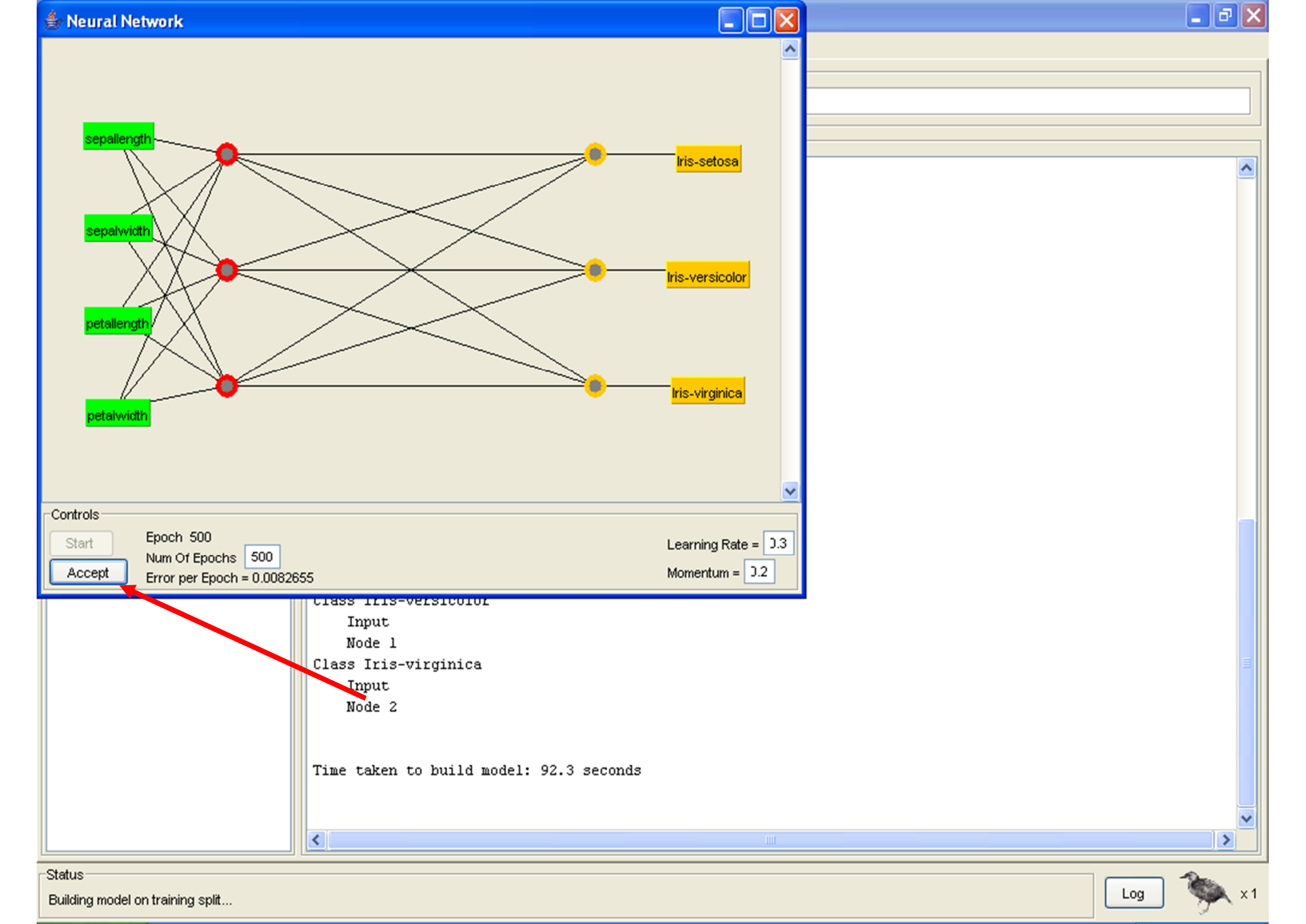

#### 🍰 Weka Explorer

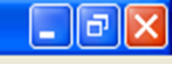

| Preprocess Classify Cluster Associate                                                                                                    | Select attributes Visualize                              |   |
|----------------------------------------------------------------------------------------------------|----------------------------------------------------------|---|
| Classifier                                                                                                    |                                                          |   |
| Choose MultilayerPerceptron -L 0                                                                                                    | 0.3 -M 0.2 -N 500 -V 0 -S 0 -E 20 -H a -G -R             |   |
| Test options                                                                                                    | Classifier output                                        |   |
| O Use training set                                                                                                    | NOGE B                                                   | ~ |
| Preproces Clessify Cluster Associate Select attributes Visualize<br>Clossifier<br>Choose MultilagerPerceptron -L 0.3 M 0.2 M 500 - V0.5 0 ± 20.4 a -G-R<br>Test options<br>Use training set<br>Supplied test set<br>Cross-waldation Fors<br>More options<br>(Nom) class<br>Supplied test set<br>Supplied test set<br>More options<br>(Nom) class<br>Start Solo<br>Result ist (right-clock for options)<br>Result ist (right-clock for options)<br>Resu |                                                          |   |
| Supplied test set                                                                                                    | Time taken to build model: 92.3 seconds                  |   |
| O Cross-validation Folds                                                                                                    |                                                          |   |
| Percentage split % 66                                                                                                    | === Evaluation on test split ===                         |   |
| More options                                                                                                    | === Summary ===                                          |   |
|                                                                                                    | Correctly Classified Instances 50 98.0392 %              |   |
| (Nom) class 🗸 🗸                                                                                                    | Incorrectly Classified Instances 1 1.9608 %              |   |
|                                                                                                    | Kappa statistic 0.9704                                   |   |
| start                                                                                                    | Mean absolute error 0.0239                               |   |
| Result list (right-click for options)                                                                                                    | Relative absolute error 5.3594 %                         |   |
| 10:07:52 - functions.MultilayerPerceptron                                                                                                    | Root relative squared error 23.2952 %                    |   |
| 10:08:05 - functions MultilayerPerceptron                                                                                                    | Total Number of Instances 51                             |   |
|                                                                                                    | Deteiled Aggyregy By Clean                               |   |
|                                                                                                    | Decalled Accuracy by class                               |   |
|                                                                                                    | TP Rate FP Rate Precision Recall F-Measure Class         |   |
|                                                                                                    | 1 0 1 1 1 Iris-setosa                                    |   |
|                                                                                                    | 1 0.031 0.95 1 0.974 Iris-versicolor                     |   |
|                                                                                                    | 0.941 0 1 0.941 0.97 If is-virginica                     |   |
|                                                                                                    | === Confusion Matrix ===                                 |   |
|                                                                                                    |                                                          |   |
|                                                                                                    | a b c < classified as                                    | = |
|                                                                                                    | 15 0 0   a = 1113-Setosa<br>0 19 0   b = Iris-versicolor |   |
|                                                                                                    | 0 1 16   c = Iris-virginica                              |   |
|                                                                                                    |                                                          |   |
|                                                                                                    |                                                          | ~ |
|                                                                                                    |                                                          |   |
| Statua                                                                                                    |                                                          |   |

#### Try with different network topologies

#### **Other Neural Network Software**

SNNS- Stuttgart Neural Network Simulator

http://www-ra.informatik.uni-tuebingen.de/SNNS/

Alyuda NeuroIntelligence

http://www.alyuda.com/neural-networks-software.htm

"backprop.cpp" from V. Rao and H. Rao
 C++ Neural Network and Fuzzy Logic
 Backpropagation Simulation version 1

# Using "backprop.cpp"

- Download the executable file as well as the example training and testing data sets
- The training and data set were obtained from the UCI Machine Learning Repository's Wine
- **Recognition Database**
- The original data set was randomly divided to create the training (2/3) and testing (1/3) data sets

### Using "backprop.cpp"

The training data set contains the input and

output values.

The testing data set contains only the input

values

## Using "backprop.cpp"

Please note the changes made to the output

values for this particular example.

- Class 1: output node 1 = 0; output node 2 = 0

– Class 2: output node 1 = 0; output node 2 = 1

- Class 3: output node 1 = 1; output node 2 = 1

On the DOS prompt, type "backpropagation" to

run the application

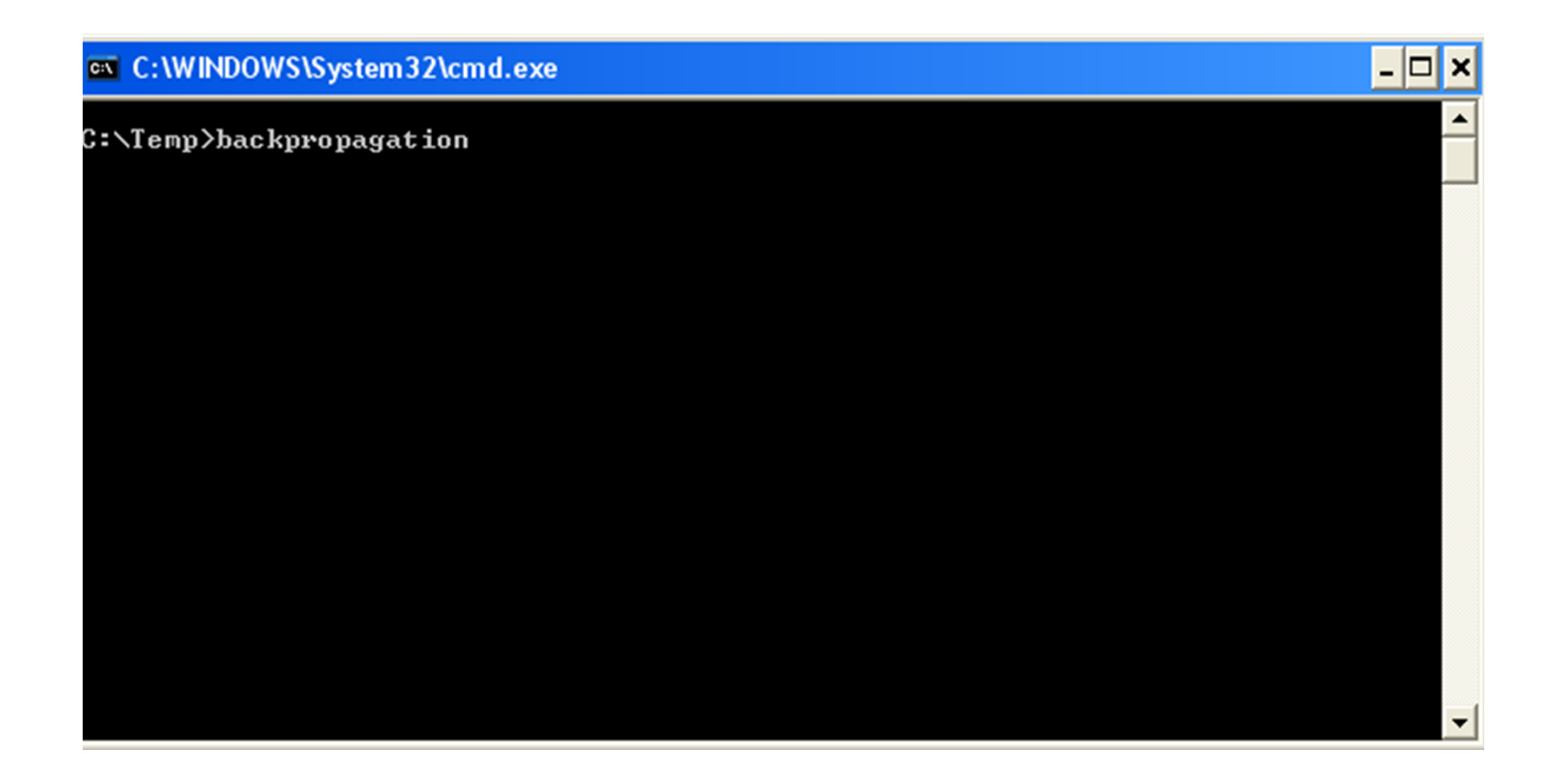

#### Enter "1" for TRAINING

#### Enter the error tolerance and the learning rate

| C:\WINDOWS\System32\cmd.exe - backpropagation                                                                                                    | - 🗆 × |
|----------------------------------------------------------------------------------------------------|-------|
| version 1                                                                                                    | ▲     |
| Please enter 1 for TRAINING on, or 0 for off:                                                                                                    |       |
| Use training to change weights according to your<br>expected outputs. Your training.dat file should contain<br>a set of inputs and expected outputs. The number of<br>inputs determines the size of the first (input) layer<br>while the number of outputs determines the size of the<br>last (output) layer : |       |
| 1<br>> Training mode is *ON*. weights will be saved<br>in the file weights.dat at the end of the<br>current set of input (training) data<br>Please enter in the error_tolerance<br>between 0.001 to 100.0, try 0.1 to start                                                                                    |       |
| and the learning_parameter, beta<br>between 0.01 to 1.0, try 0.5 to start                                                                                                    |       |
| separate entries by a space<br>example: 0.1 0.5 sets defaults mentioned :                                                                                                    |       |
| A_1 A_5                                                                                                    | -     |

Enter the maximum number of cycles. One

cycle is one pass through the data set.

- 🗆 × C:\WINDOWS\System32\cmd.exe - backpropagation Jse training to change weights according to your expected outputs. Your training.dat file should contain a set of inputs and expected outputs. The number of inputs determines the size of the first (input) layer while the number of outputs determines the size of the last (output) layer : --> Training mode is \*ON\*. weights will be saved in the file weights.dat at the end of the current set of input (training) data Please enter in the error\_tolerance --- between 0.001 to 100.0, try 0.1 to start -and the learning\_parameter, beta --- between 0.01 to 1.0, try 0.5 to start -separate entries by a space example: 0.1 0.5 sets defaults mentioned : 0.1 0.5 Please enter the maximum cycles for the simulation A cycle is one pass through the data set. Try a value of 10 to start with

Enter the number of layers for your network.

| C:\WINDOWS\System32\cmd.exe - backpropagation                                               | - 🗆 🗙                                                                                                    |
|---------------------------------------------------------------------------------------------|----------------------------------------------------------------------------------------------------|
| t (output) layer :                                                                          |                                                                                                    |
|                                                                                             | 1                                                                                                    |
| > Iraining mode is *UN*. weights will be saved<br>the file weights.dat at the end of the    |                                                                                                    |
| rrent set of input (training) data                                                          |                                                                                                    |
| - between 0.001 to 100.0, try 0.1 to start $$                                               |                                                                                                    |
| l the learning_parameter, beta<br>between 0.01 to 1.0, try 0.5 to start                     |                                                                                                    |
| parate entries by a space<br>cample: 0.1 0.5 sets defaults mentioned :                      |                                                                                                    |
| 0.5                                                                                         |                                                                                                    |
| ease enter the maximum cycles for the simulation<br>cycle is one pass through the data set. |                                                                                                    |
| a value of 10 to start with                                                                 |                                                                                                    |
| ease enter in the number of layers for your network.                                        |                                                                                                    |
| ou can have a minimum of 3 to a maximum of 5.                                               |                                                                                                    |
| implies i fluten lager, 5 implies 5 fluten lagers .                                         | 1                                                                                                    |
|                                                                                             | C:\WINDOWS\System32\cmd.exe - backpropagation<br>st (output) layer :<br>Training mode is *ON*. weights will be saved<br>the file weights.dat at the end of the<br>prent set of input (training) data<br>lease enter in the error_tolerance<br>between 0.001 to 100.0, try 0.1 to start<br>d the learning_parameter, beta<br>between 0.01 to 1.0, try 0.5 to start<br>eparate entries by a space<br>kample: 0.1 0.5 sets defaults mentioned :<br>1 0.5<br>ease enter the maximum cycles for the simulation<br>cycle is one pass through the data set.<br>y a value of 10 to start with<br>lease enter in the number of layers for your network.<br>bu can have a minimum of 3 to a maximum of 5.<br>implies 1 hidden layer; 5 implies 3 hidden layers : |

- Enter the layer sizes separated by spaces.
- IMPORTANT: the number of input and output nodes

must match the training data (on the "training.dat" file)

\_ 🗆 🗙 C:\WINDOWS\System32\cmd.exe - backpropagation between 0.001 to 100.0, try 0.1 to start -and the learning\_parameter, beta --- between 0.01 to 1.0, try 0.5 to start -separate entries by a space example: 0.1 0.5 sets defaults mentioned : 0.1 0.5 Please enter the maximum cycles for the simulation cycle is one pass through the data set. Iry a value of 10 to start with Please enter in the number of layers for your network. You can have a minimum of 3 to a maximum of 5. 3 implies 1 hidden layer; 5 implies 3 hidden layers : Enter in the layer sizes separated by spaces. For a network with 3 neurons in the input layer, 2 neurons in a hidden layer, and 4 neurons in the output layer, you would enter: 3 2 4 . You can have up to 3 hidden layers, for five maximum entries : 13 13 2

Run the neural network. Weights were saved on the

"weights.dat" file. They will be used later during testing

| C:\WINDOWS\System32\cmd.exe                                                                                         | _ 🗆 🗙 |
|----------------------------------------------------------------------------------------------------|-------|
|                                                                                                    | ▲     |
|                                                                                                    |       |
|                                                                                                    |       |
|                                                                                                    |       |
| done: pecults in file output dat                                                                                    |       |
| training: last vector only<br>not training: full cycle                                                              |       |
| weights saved in file weights.dat                                                                                   |       |
| >average error per cycle = 1.61664 <<br>>error last cycle = 1.24692 <<br>->error last cycle per pattern= 0.111977 < |       |
| >total cycles = 100 <<br>>total patterns = 12400 <                                                                  |       |
|                                                                                                    |       |
| C:\lemp/                                                                                                    |       |

On the DOS prompt, type "backpropagation" to

run the application again

| C:\WINDOWS\System32\cmd.exe                                                                                                    | - 🗆 × |
|----------------------------------------------------------------------------------------------------|-------|
|                                                                                                    |       |
|                                                                                                    |       |
|                                                                                                    |       |
|                                                                                                    |       |
|                                                                                                    |       |
| done: results in file output.dat<br>training: last vector only<br>not training: full cycle                                                                                |       |
| weights saved in file weights.dat                                                                                                    |       |
| >average error per cycle = 1.61664 <<br>>error last cycle = 1.24692 <<br>->error last cycle per pattern= 0.111977 <<br>>total cycles = 100 <<br>>total patterns = 12400 < |       |
|                                                                                                    |       |
| G- \lemp/backpropagation_                                                                                                    |       |

#### Enter "0" for TESTING

C:\WINDOWS\System32\cmd.exe - backpropagation - 🗆 🗙 weights saved in file weights.dat -->average error per cycle = 1.61664 <----->error last cycle = 1.24692 <--->error last cycle per pattern= 0.111977 <------>total cycles = 100 <---</pre>  $\rightarrow$ total patterns = 12400 <---C:\Temp>backpropagation C++ Neural Networks and Fuzzy Logic Backpropagation simulator version 1 Please enter 1 for TRAINING on, or 0 for off: Use training to change weights according to your expected outputs. Your training.dat file should contain a set of inputs and expected outputs. The number of inputs determines the size of the first (input) layer while the number of outputs determines the size of the last (output) layer :

Enter the number of layers for your network.

**IMPORTANT:** This must be the same used for training

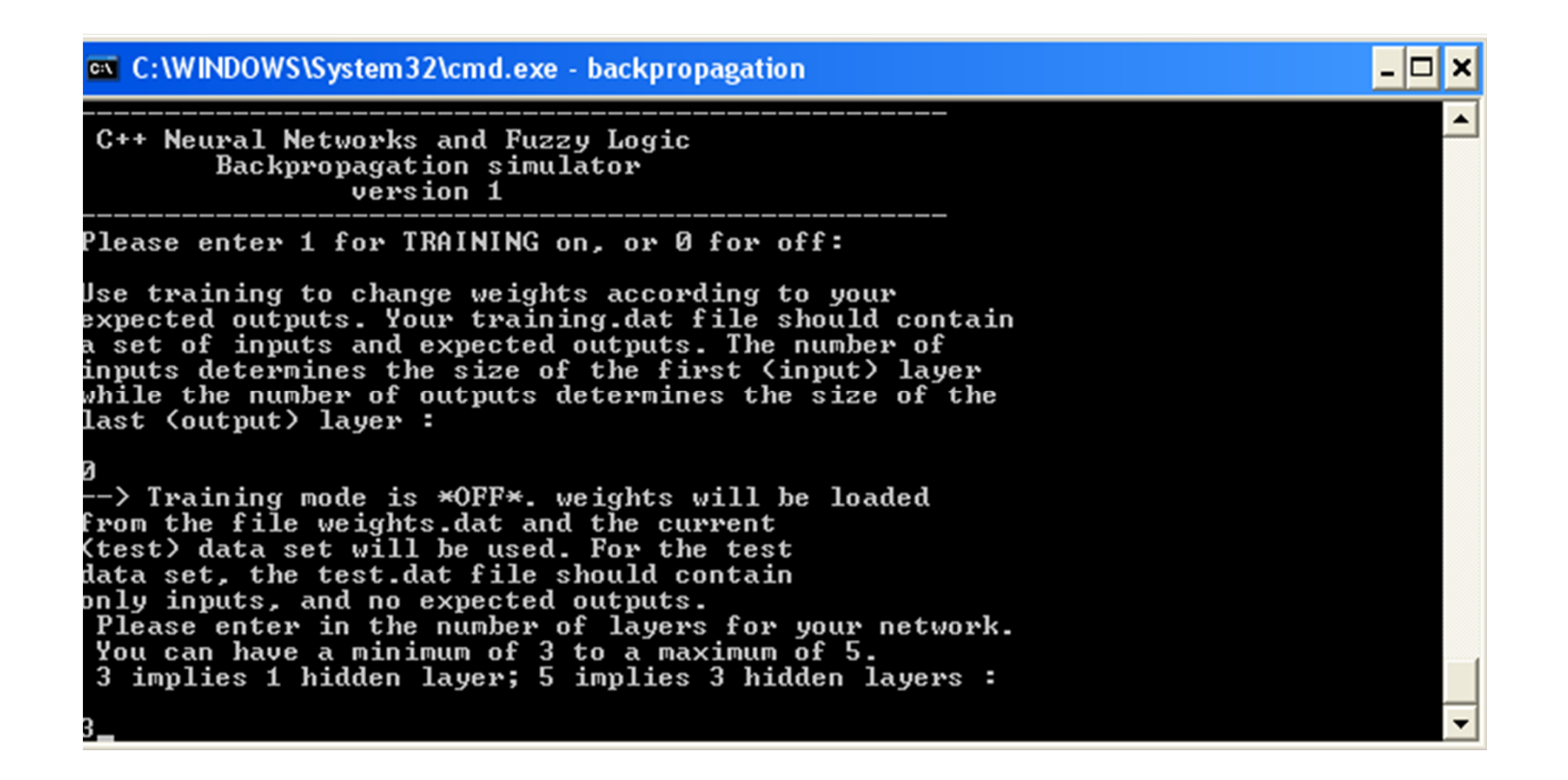

Enter the layer sizes separated by spaces.

**IMPORTANT:** This must be the same used for training

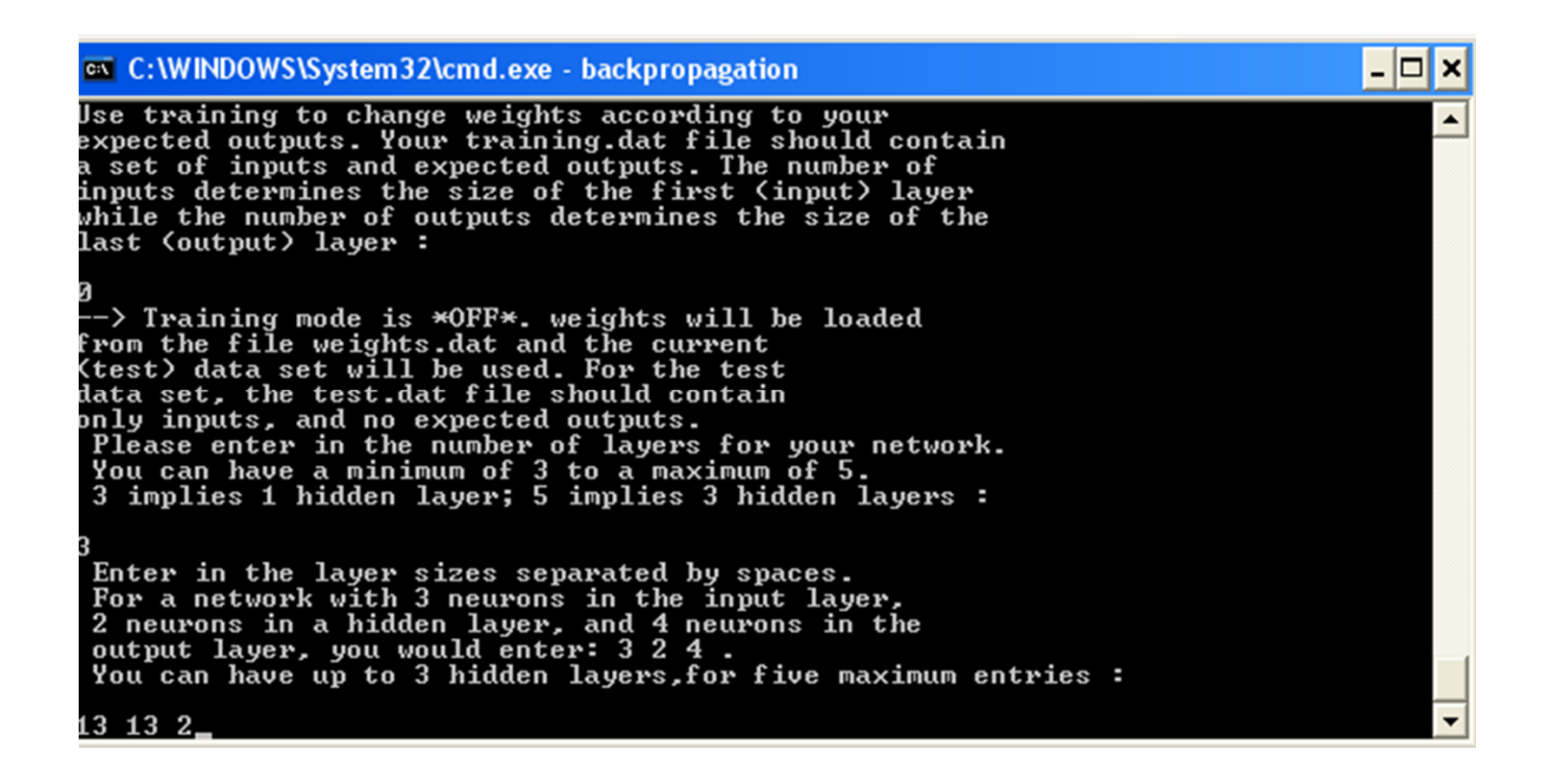

Run the neural network. Output results from the testing

data set were saved on the "output.dat" file.

| C:\WINDOWS\System32\cmd.exe                                                                | - 🗆 🗙 |
|--------------------------------------------------------------------------------------------|-------|
|                                                                                            |       |
| 1 Ø                                                                                        |       |
|                                                                                            |       |
|                                                                                            |       |
|                                                                                            |       |
|                                                                                            |       |
| done: results in file output.dat<br>training: last vector only<br>not training: full cycle |       |
| >total cycles = 1 <<br>>total patterns = 54 <                                              |       |
| C:\Temp>_                                                                                  | •     |

#### Using "backprop.cpp" (OUTPUT)

| 🗏 output - WordPad                                                                |          |          |          |          |          |          |          |          |          |          | - 7 🗙 |
|-----------------------------------------------------------------------------------|----------|----------|----------|----------|----------|----------|----------|----------|----------|----------|-------|
| File Edit View Insert Form                                                        | nat Help |          |          |          |          |          |          |          |          |          |       |
| D 🖻 🖬 🎒 🖪 🛤                                                                       | X 🖻 🛍    | n 📴      |          |          |          |          |          |          |          |          |       |
| for input vector:<br>0.964262 0.331034<br>output vector is:<br>0.000001 0.326385  | 0.842105 | 0.666667 | 0.740741 | 0.721649 | 0.618110 | 0.500000 | 0.550279 | 0.527660 | 0.625731 | 0.662500 | 0.76: |
| for input vector:<br>0.932569 0.270690<br>output vector is:<br>0.0000002 0.922512 | 0.811146 | 0.666667 | 0.709877 | 0.760309 | 0.669291 | 0.606061 | 0.480447 | 0.561702 | 0.660819 | 0.642500 | 0.672 |
| for input vector:<br>0.956844 0.274138<br>output vector is:<br>0.000000 0.038474  | 0.767802 | 0.550000 | 0.666667 | 0.850515 | 0.773622 | 0.484848 | 0.519553 | 0.740426 | 0.719298 | 0.705000 | 1.00( |
| for input vector:<br>0.919757 0.534483<br>output vector is:<br>0.000000 0.122945  | 0.792570 | 0.506667 | 0.716049 | 0.695876 | 0.596457 | 0.257576 | 0.463687 | 0.434043 | 0.561404 | 0.840000 | 0.502 |
| for input vector:<br>0.948078 0.281034<br>output vector is:<br>0.000000 0.963686  | 0.705882 | 0.533333 | 0.777778 | 0.773196 | 0.624016 | 0.363636 | 0.586592 | 0.480851 | 0.637427 | 0.927500 | 0.464 |
| for input vector:<br>0.871881 0.655172<br>output vector is:<br>0.000001 0.591759  | 0.820433 | 0.620000 | 0.629630 | 0.621134 | 0.474409 | 0.378788 | 0.553073 | 0.382979 | 0.602339 | 0.880000 | 0.45  |
| for input vector:<br>0.924477 0.320690<br>output vector is:<br>0.000000 0.834336  | 0.730650 | 0.553333 | 0.623457 | 0.672680 | 0.566929 | 0.409091 | 0.472067 | 0.323404 | 0.649123 | 1.000000 | 0.61  |
| for input vector:<br>0.866487 0.275862<br>output vector is:<br>0.000000 0.940188  | 0.780186 | 0.593333 | 0.586420 | 0.639175 | 0.466535 | 0.393939 | 0.407821 | 0.334468 | 0.637427 | 0.907500 | 0.60, |
| For Help, press F1                                                                |          |          |          |          |          |          |          |          |          |          | NUM   |

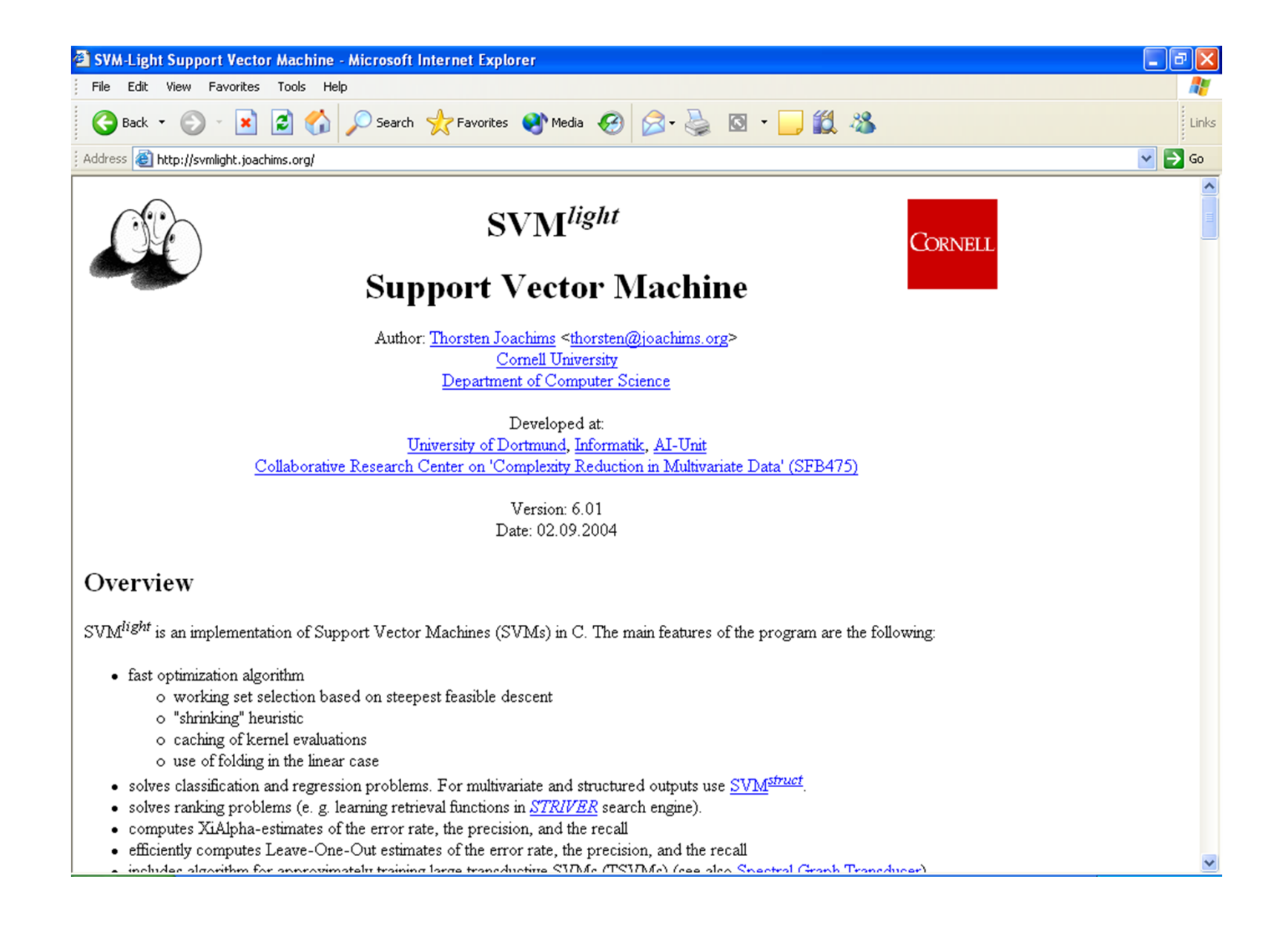

#### SVM<sup>light</sup> (http://svmlight.joachims.org/)

## Using "SVM<sup>light</sup>"

 Download the executable file as well as the example training and testing data sets

 Reference : T. Joachims, Making large-Scale SVM
 Learning Practical. Advances in Kernel Methods Support Vector Learning, B. Schölkopf and C. Burges and A. Smola (ed.), MIT-Press, 1999.

#### Using "SVM<sup>light</sup>"

#### Training file ("trainsvm.dat"):

#### 🗐 trainsym - WordPad \_ | 7 | File Edit View Insert Format Help -D 🗃 🔲 🎒 🗟 🛤 差 臨 🉉 い # Reuters category"corporate aquisitions" (training examples: 1000 positive/ 1000 negative) 1 6:0.0198403253586671 15:0.0339873732306071 29:0.0360280968798065 31:0.0378103484117687 41:0.0456787263779904 63:0.02144241 1 6:0.0292418053787394 11:0.0438009834096617 15:0.0500925330294462 26:0.0210944325344804 27:0.0141908540227881 31:0.03715136 1 6:0.028662086648757 26:0.124057412723749 29:0.0520475554655016 31:0.0546222636376468 63:0.0309765241093428 67:0.2431957216 1 6:0.00499945516847248 12:0.0674048171189473 26:0.0432780404880932 27:0.0145572144203208 28:0.0369184512541006 31:0.0190552 1 6:0.0118820031866799 11:0.0266968857281144 27:0.0172987717963958 28:0.0438712960378978 29:0.0215765595672989 31:0.09057566 1 2:0.0218536049648761 6:0.0267664363140353 11:0.0962235717863764 15:0.0366816912369227 26:0.0231705030945346 27:0.031174977 1 6:0.0262782955619474 15:0.0300106045971991 28:0.129367959914589 29:0.0636250976215934 31:0.0667725280308552 57:0.065395881 1 6:0.00836739727541643 15:0.086002376179011 28:0.0617890026065659 63:0.0180861140091227 75:0.0169579516055493 80:0.05448095 1 6:0.0236661056583824 15:0.0270274050915888 17:0.0429864253331219 28:0.116508157879977 29:0.0573004546389972 31:0.060135015 1 6:0.0182213786943214 28:0.134555678256906 31:0.138900277998537 42:0.109016367444275 60:0.138302161426801 159:0.10961901716 1 6:0.0210806353536847 11:0.0947293657931811 29:0.076560757858605 31:0.0401740472021078 41:0.0485343136661064 60:0.160004217 1 6:0.01501398237563 28:0.110870676460927 31:0.0858378924349753 42:0.0449134460932324 81:0.0457068842084074 159:0.0451617306 1 6:0.0277096230214831 29:0.0335453162409892 31:0.105614245921966 37:0.0437024701450156 59:0.0573540085315561 142:0.01437101 1 6:0.0177035469591877 11:0.0397769267291206 15:0.0303269753459283 26:0.0383129159210302 29:0.032147915592684 31:0.033738220 1 6:0.0276690353868891 28:0.0185747137302737 29:0.0548119321891789 31:0.00958723159922025 42:0.120393154323849 48:0.03077621 1 6:0.0260536503918571 15:0.00743851326259441 26:0.0469864089571186 27:0.0189654953592782 29:0.0473108894850047 30:0.0130503 1 6:0.0085231799094322 15:0.0584023681984508 31:0.032485798103209 67:0.0482123746278712 80:0.0554952689668929 142:0.00663055 1 6:0.0190150556548118 11:0.0427236687244229 15:0.0651472979255894 26:0.0823024030400225 29:0.0345294875422596 31:0.03623760 1 6:0.0250507521948103 29:0.0682345861777201 65:0.0896089714250545 78:0.0481130839132475 85:0.0383795330404918 91:0.05004166 1 6:0.0197968176622819 15:0.0226085617214042 27:0.0192145283728242 28:0.0487298330999654 60:0.15025990722201 75:0.0133738710 1 2:0.0218536049648761 6:0.0267664363140353 11:0.0962235717863764 15:0.0366816912369227 26:0.0231705030945346 27:0.031174977 1 6:0.0190387036306713 26:0.0824047579989351 31:0.0725653440224077 60:0.289011485580585 134:0.136354356517274 142:0.01481103 1 6:0.0125052959336995 63:0.0540603488827297 68:0.0767696500111478 75:0.050688211943706 81:0.0761394410800996 142:0.00324280 1 6:0.0161432213809334 15:0.0414811007606601 26:0.104808468871481 27:0.0352538917478815 29:0.0293145164381268 31:0.046146987 1 6:0.0474419710774406 15:0.0116100341001448 26:0.0146672807045646 27:0.00986711726184199 29:0.0984571371255454 31:0.0129159 1 111:0.187434768660534 553:0.383136580660274 1228:0.36905182742607 1380:0.308692915424387 3473:0.507735043961903 4322:0.573 1 3:0.140807019192996 63:0.0597023105404996 67:0.156240324058032 100:0.17068056167536 142:0.0143249517928817 409:0.141060401 1 6:0.0142358536040376 26:0.102694498349765 27:0.0690856524650694 29:0.017233948319601 31:0.0180864837975874 41:0.0218503023 1 6:0.0201930401036759 15:0.0691831790313298 31:0.0384825282857204 60:0.0766336384026414 63:0.0218236097489283 75:0.02046231 1 6:0.0125371877782967 15:0.0286356917090263 16:0.32192932416124 29:0.0151775406135828 31:0.047785046810645 42:0.02500284039 1 6:0.0251558999304601 20:0.0709515315031726 27:0.0122079912338304 29:0.106588211699561 30:0.0504027129752254 37:0.019837421 1 6:0.0233065867421599 26:0.100877332696898 27:0.0678631909234799 31:0.0444161146089882 33:0.0644855335538935 63:0.025188572 1 6:0.0130511876742886 15:0.0447145476266066 28:0.0963764289756715 60:0.0990598732851897 159:0.0785153741499518 180:0.100573 1 6:0.0113376579751474 11:0.458528985674137 31:0.0432130814857352 60:0.086054004462865 63:0.0245063271152916 75:0.0229776893 1 6:0.0243740791128498 15:0.0556718641779655 26:0.105497733968899 28:0.0599967543974245 29:0.05901460234876 80:0.05290068145 1 4:0.0209817291288876 6:0.0291041709200769 15:0.0332378393245762 26:0.0419902917753442 27:0.0141240609337128 28:0.035819933 1 6:0.0163210492742448 11:0.0244471228513554 17:0.0592901575031234 29:0.0197582897055236 46:0.0455542300116724 60:0.08258564 <u>1\_6:0.0163665251176051\_15:0.0280365965579871\_17:0.0445915196242737\_26:0.0708388327147979\_31:0.0623804303407035\_41:0.0376809: 🖄 🕹</u> 3 > NUM

For Help, press F1

#### Using "SVM<sup>light</sup>"

#### Testing file ("testsvm.dat"):

| File         Edit         Yew         Inset         Format         Heip           Image: Image: I                                                                                                    | 🗒 te                                                                         | stsvm - WordPad                    | × |
|----------------------------------------------------------------------------------------------------|------------------------------------------------------------------------------|------------------------------------|---|
| Image: Image:                                                                         | File                                                                         | Edit View Insert Format Help       |   |
| # Reuters category "corporate aquistions" (test examples: 300 positive/ 300 megative)<br>+1 6:0.034259867072377 2 0:0.157247710191107 408:0.19808894016017 587:0.428066443224553 1990:0.44788583901823 2134:0.455<br>+1 179:0.18338015578757 199:0.157247710191107 408:0.19808894016017 587:0.428066443224553 1990:0.44788583901823 2134:0.455<br>+1 6:0.0079745287310959 26:0.03451631642208 27:0.0686601698381528 33:0.0411290056136 67:0.0450865861 42:0.0165<br>+1 6:0.0079745287310959 26:0.03451631642208 27:0.0686601698381528 33:0.0412390056136 67:0.0451090685861 42:0.0165<br>+1 6:0.02134970415788 31:0.12633924126773 60:0.251579881716322 68:0.20441451169668967 28:0.0753162264530517 29:0.03704166<br>+1 6:0.031457663139788 31:0.0584788160942555 26:0.0472844683977855 27:0.0159048362045602 28:0.040361455817294 31:0.0208192<br>+1 6:0.0314646932721003 26:0.0452478285578935 27:0.0710256491478685 29:0.05602558580276 33:0.057890784540854 64:0.09067<br>+1 6:0.00785445606157515 15:0.053820151068432 28:0.0570517063228698 40:0.0499761508769594 63:0.033956<br>+1 6:0.00785445606157515 15:0.0538201510685403 28:0.0580011908235646 29:0.0570517063228698 40:0.0499761508769594 63:0.033956<br>+1 6:0.00785445606167515 15:10.0538201510685403 28:0.028102700100235646 29:0.0570517063228698 40:0.04997615580599607<br>+1 05:0.0958455 174:0.3382059161587 28:0.05800119092 142:0.009580079904978 15850 -028046387 719:0.3739571227<br>+1 26:0.17620230911013 27:0.118536549536136 60:0.308989992539676 80:0.265064145238512 142:0.0527829421196014 153:0.3530467,<br>+1 6:0.02261488826243853 15:0.04274216690105 26:0.16976953928035 29:0.0342139445339461 31:0.035964528910632 67:0.0105777;<br>+1 6:0.02702409591519 12:0.032757971183498 26:0.047715146824386 29:0.0342139445339451 31:0.0527825498164 37:0.025778<br>+1 6:0.02702409591519 12:0.03275739731183498 26:0.04777514682438771 20:0.12842947238 31:0.025897402132 57:0.0118925877;<br>+1 6:0.014284335928295 15:0.12034545851861 26:0.1528467737834901739 30:0.161559046049498 68:0.0458826789511475 75:0.0151477<br>+1 6:0.0142894732787166 26:0.061848779744019 28:0.05277627136054 | D                                                                            |                                    |   |
| +1 27:0.0824301952103377 65:0.202530970937398 111:0.177040474823198 142:0.0146820815679921 204:0.169946684905274 322:0.24534<br>+1 6:0.00932846504342859 15:0.0639203273874091 28:0.0688860026494896 40:0.0582860422576615 63:0.0403269204872715 74:0.229419<br>+1 6:0.0193999731994898 28:0.0716295016917865 29:0.0352284602828621 41:0.0446648959379451 63:0.0628995102379255 75:0.0589760<br>+1 6:0.0188827964772949 31:0.0359855547168811 81:0.0574846679931861 142:0.00489658413875352 199:0.0441326542263463 205:0.074                                                                                                    | $ \begin{array}{c} \\ \\ \\ \\ \\ \\ \\ \\ \\ \\ \\ \\ \\ \\ \\ \\ \\ \\ \\$ | <b>W W C L W W W W W W W W W W</b> |   |

## Using "SVM<sup>light</sup>" (TRAINING)

#### svm\_learn is called with the following parameters:

svm\_learn [options] trainingexamples\_file model\_file

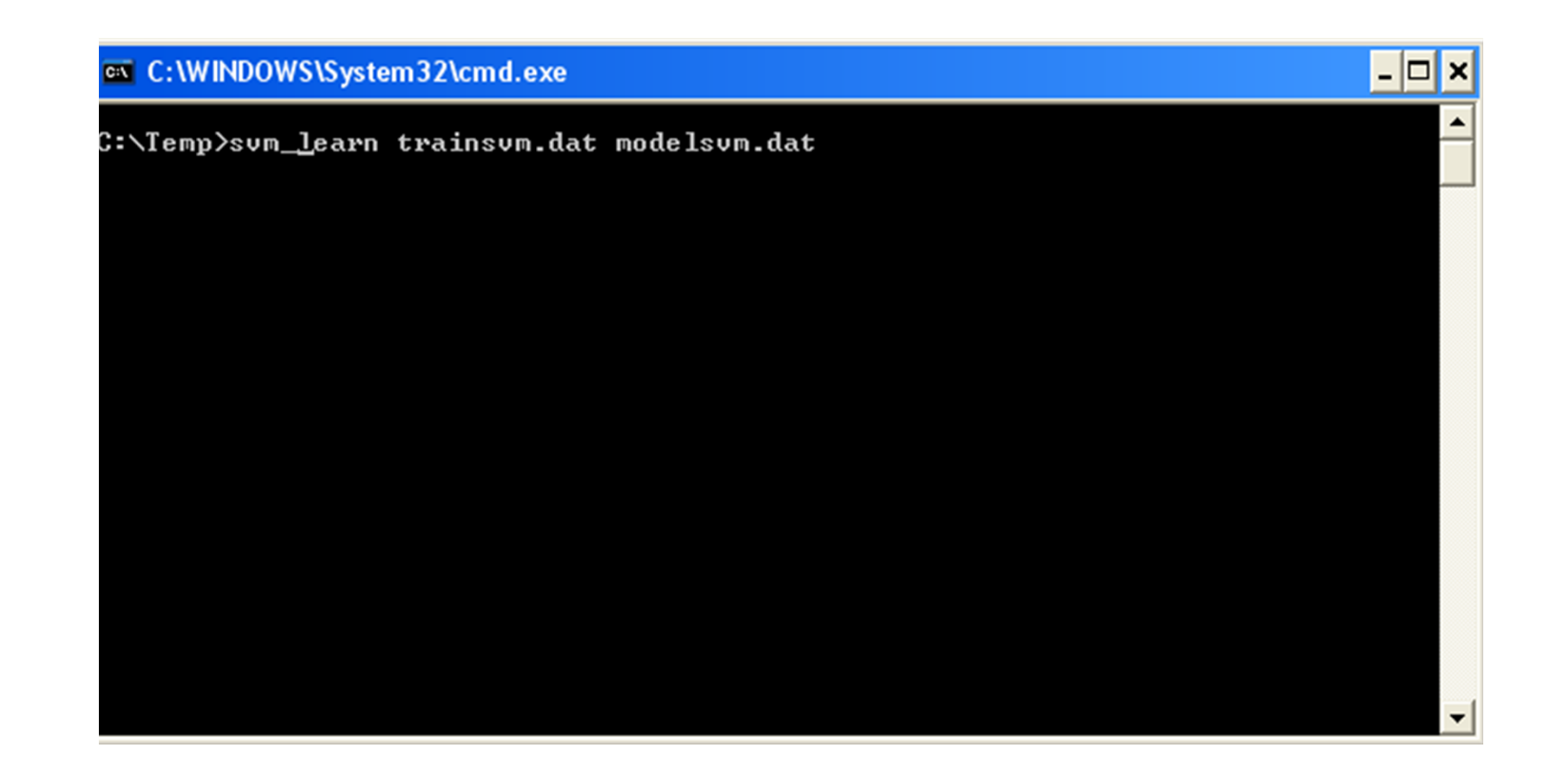

## Using "SVM<sup>light</sup>" (TRAINING)

Run svm\_learn. The model is saved at the "model\_file". Later, this file will be used for testing

| C:\WINDOWS\System32\cmd.exe                                                                                                    |    | × |
|----------------------------------------------------------------------------------------------------|----|---|
| 11001200130014001500160017001800190020000K. <2000 example                                                                                                    | es | • |
| Setting default regularization parameter C=1.0000                                                                                                    |    |   |
| opt 1012 10g                                                                                                    |    |   |
|                                                                                                    |    |   |
|                                                                                                    |    |   |
| Estimated UCdim of classifier: UCdim<=383.42793<br>Computing XiAlpha-estimatesdone<br>Runtime for XiAlpha-estimates in cpu-seconds: 0.02<br>XiAlpha-estimate of the error: error<=5.85% (rho=1.00,depth=0)<br>XiAlpha-estimate of the recall: recall=>95.40% (rho=1.00,depth=0)<br>XiAlpha-estimate of the precision: precision=>93.07% (rho=1.00,depth=0)<br>Number of kernel evaluations: 45954<br>Writing model filedone |    |   |
|                                                                                                    |    | - |

C:\Temp)

# Using "SVM<sup>light</sup>" (TESTING)

#### svm\_classify is called with the following parameters:

svm\_classify [options] testingexamples\_file model\_file output\_file

| C:\WINDOWS\System32\cmd.exe _                                                                                                    |       |
|----------------------------------------------------------------------------------------------------|-------|
| 11001200130014001500160017001800190020000K. <2000 exampl<br>read>                                                                                                    | .es 🔺 |
| Setting default regularization parameter C=1.0000<br>Optimizing                                                                                                    |       |
|                                                                                                    |       |
|                                                                                                    |       |
| Optimization finished (5 misclassified, maxdiff=0.00085).<br>Runtime in cpu-seconds: 0.28<br>Number of SV: 878 (including 117 at upper bound)                                                                                                    |       |
| L1 loss: loss=35.67674<br>Norm of weight vector:  w =19.55576<br>Norm of longest example vector: !x!=1 00000                                                                                                    |       |
| Estimated VCdim of classifier: VCdim<=383.42793<br>Computing XiAlpha-estimatesdone                                                                                                    |       |
| Runtime for XiAlpha-estimates in cpu-seconds: 0.00<br>KiAlpha-estimate of the error: error<=5.85% (rho=1.00,depth=0)<br>KiAlpha-estimate of the recall: recall=>95.40% (rho=1.00,depth=0)<br>KiAlpha-estimate of the precision: precision=>93.07% (rho=1.00,depth=0) |       |
| Wumber of Kernel evaluations: 45954<br>Writing model filedone                                                                                                    |       |
| C:\Temp}oum classifu testsum dat modelsum dat outputsum dat                                                                                                    | -     |

# Using "SVM<sup>light</sup>" (TESTING)

Run svm\_classify. Results will be saved at the "output\_file"

- 🗆 × C:\WINDOWS\System32\cmd.exe Optimization finished (5 misclassified, maxdiff=0.00085). Runtime in cpu-seconds: 0.32 Number of SV: 878 (including 117 at upper bound) L1 loss: loss=35.67674 form of weight vector: [w]=19.55576 Norm of longest example vector: {x}=1.00000 Estimated VČdim of classifier: VCdim<=383.42793 Computing XiAlpha-estimates...done Runtime for XiAlpha-estimates in cpu-seconds: 0.02 KiAlpha-estimate of the error: error<=5.85% (rho=1.00,depth=0) KiAlpha-estimate of the recall: recall=>95.40% (rho=1.00,depth=0> XiAlpha-estimate of the precision: precision=>93.07% (rho=1.00,depth=0) umber of kernel evaluations: 45954 Writing model file...done C:\Temp>svm\_classify testsvm.dat modelsvm.dat outputsvm.dat Reading model...OK. (878 support vectors read) Classifying test examples..100..200..300..400..500..600..done Runtime (without IO) in cpu-seconds: 0.00 Accuracy on test set: 97.67% (586 correct, 14 incorrect, 600 total) Precision/recall on test set: 96.43%/99.00% C:\Temp>\_

## Using "SVM<sup>light</sup>" (RESULTS)

#### Output file ("outputsvm.dat"):

| 🗉 outputsvm - WordPad             | - 7 🛛 |
|-----------------------------------|-------|
| File Edit View Insert Format Help |       |
|                                   |       |
|                                   | ^     |
| 1.2273818                         |       |
| 1.6829564                         |       |
| 1.3221822                         |       |
|                                   |       |
| 0.9662766                         |       |
| 1.003979                          |       |
|                                   |       |
| 1.67020029                        |       |
| 1.827082                          |       |
| 1.103325                          |       |
| 0.77885021                        |       |
| 1.2001423                         |       |
| 0.65131674                        |       |
| 0.56268889                        |       |
| 0.75303968                        |       |
| 0.9171219                         |       |
| 1.5346351                         |       |
| 0.60257802                        |       |
| 1.4447871                         |       |
| 0.68261806                        |       |
| 1.4150185                         |       |
| -0.56408643                       |       |
| -1.2107418                        |       |
| -1.0308572                        |       |
| -1.3329129                        |       |
|                                   |       |
| -0.6677024                        |       |
|                                   |       |
| -0.8122104                        |       |
| -0.6354124                        |       |
| -0.75366207                       |       |
| -0.53799864                       |       |
| -0.39668002                       |       |
| -0.54753509                       |       |
| -1.6119793                        |       |
| -1.46988                          |       |
| -1.7641716                        |       |
|                                   |       |
| For Help, press F1                | NUM   |